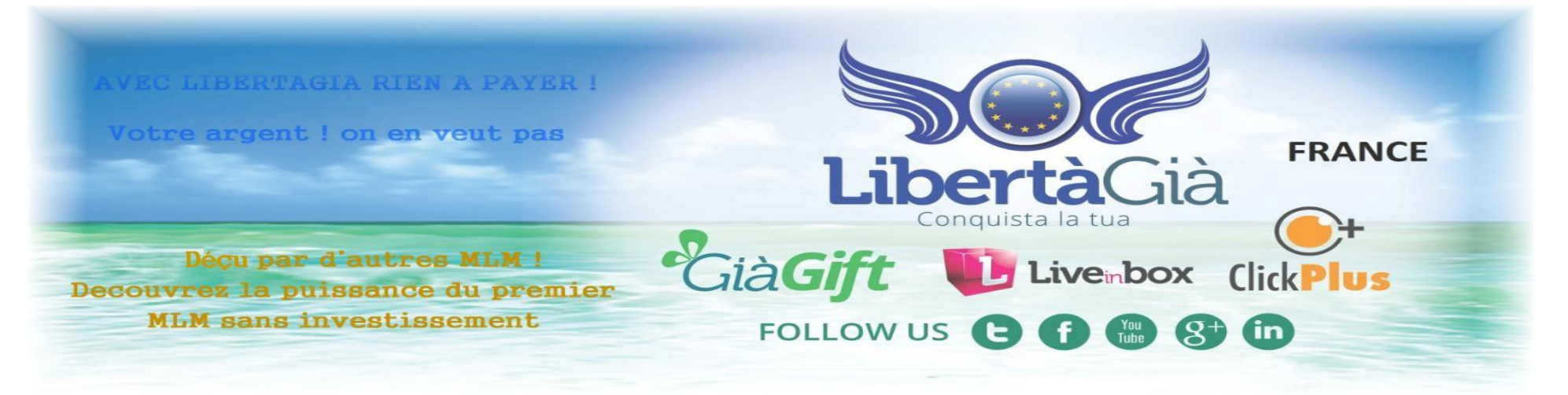

#### Libertagia

Notre engagement envers vous: 3.00 \$ chaque jour. Aucun investissement. MLM gratuit avec minimum 60\$ chaque mois garantis

10 sites par jour à visiter 15.00 \$ par semaine 60.00 \$ mini par mois

#### NOTRE ENGAGEMENT ENVERS VOUS ! 60\$ MINIMUM PAR MOIS

#### **RESULTAT GARANTI SANS AUCUN INVESTISSEMENT**

Libertagia, Simple rapide et gratuit

Libertagia est le seul et unique MLM qui vous apporte enfin l'opportunité d'arrondir vos fin de mois sans avoir à dépenser un centime.

Libertagia est unique en matière de gain.

Libertagia vous offre de démarrer gratuitement et de le rester.

#### Libertagia c'est aussi:

- Un espace de stockage en ligne (10G minimum)

  - Des tombolas avec des supers cadeaux
    Des prix attractifs pour mettre vos sites dans la régie publicitaire
  - Ouverture d'un réseau social à faire pâlir Facebook
  - Un plan de carrière jamais vu
  - Des commissions à répétitions
  - Carte de retrait Visa à votre nom
    - Tout cela sans aucun investissement

- Libertagia est une société réelle et en pleine expansion basée au portugal. Elle vous offre également la possibilité de gagner bien plus par la suite juste en vous servant des gains que vous avez déjà acquis gratuitement.
- Démarrez maintenant avec nous chez Libertagia.
- Un soutien et une aide permanente de notre équipe Française Libertagia vous sera apportée grâce à notre groupe et nos vidéos.

Projet LibertàGià se préparait dans les coulisses depuis 13 mois pour enfin commencer 12th Octobre 2013. Le fait que le projet a été lancé le 12 Octobre signifie une bonne occasion pour des hauts revenus

C'est une entreprise où vous commencez avec une contribution nulle et gagnez 15 \$ par semaine pour accomplir des tâches quotidiennes

Les gens n'y croient pas, et souvent, ils veulent voir par eux-mêmes que quelque chose fonctionne réellement avant de décider d'y accéder. L'entreprise dès le début a pris soin de ces gens, en leur proposant un revenu gratuit.

Le directeur général et le président de cette société est Rui Salvador et le directeur du marketing est Marco Sepe, l'un des meilleurs chefs au Brésil.

Voici l'origine du nom de LibertàGià - Libérez-vous maintenant.

La Société estime que: "... Les gens peuvent vivre mieux, ils peuvent se libérer de la pauvreté ..." De part ce fait, nous vous amenons vers la réussite tout en ayant jamais à sortir un seul centime de votre poche Le bureau de LibertaGia se trouve à Lisbonne, au Portugal, dans un bâtiment à côté du siège de Microsoft et l'appartement de Cristiano Ronaldo.

Nous avons déjà plus de 700.000 utilisateurs enregistrés même si le projet a été lancé depuis le 12th Octobre 2013. La raison de cette croissance rapide est sans aucun doute:

La capacité de générer des revenus sans Parrainages! Avec un forfait Free "Bronze gratuit"! Gagner de 15 \$ à 400 \$ par semaine pour accomplir des tâches quotidiennes Rappelez-vous! Personne ne perd d'argent avec LibertàGià! Oui, c'est totalement GRATUIT! Devenir membre dès maintenant, c'est garantir votre position et la rémunération hebdomadaire.

NOTRE ENGAGEMENT ENVERS VOUS ! 50\$ MINIMUM PAR MOIS 12.50 X 4 semaines = 50.00

Fort de son succès, Libertagia revoie vos gains à la hausse 10 sites x 0.30 = 3.00 3.00 x 5 jours = 15.00 15.00 x 4 semaines = 60.00

**RESULTATS GARANTIS SANS AUCUN INVESTISSEMENT** 

Marc Clain; Franck Laratta © Copyright 2014. Reproduction et modification interdite

Vous avez entre les mains tout le nécessaire pour vous amener à réussir avec Libertagia. Que vous souhaitiez avancer seul ou en construisant votre équipe, vous arriverez obligatoirement au but que vous vous êtes fixé.

Libertagia vous apportera pleinement satisfaction.

Vos gains ne cesseront de croître et vous verrez l'année qui arrive d'un autre œil.

Jamais une entreprise n'a proposé un tel plan.

Combien avez vous testé de sites soi- disant gratuits et qui au bout de 1 mois vous disent : Allez, maintenant il faut payer pour continuer.

J'ai testé beaucoup de ces business mais à ce jour Libertagia est la seule société qui propose un plan entièrement gratuit sans que dans 1 mois ou 2 on vous demande de mettre la main à la poche.

Je suis certain que vous ne regretterez pas votre inscription et que vous en parlerez très vite à vos contacts et votre entourage.

- Les thèmes :
- Kit de démarrage rapide
- <u>Générer un second mot de passe</u>
- <u>Comment faire ses taches</u>
- Documents à justifier
- Sans rien faire ( évolution sans filleuls )
- Acheter un pack supérieur avec son solde
- <u>Acheter un pack superieur avec ses propres fonds</u>
- Tuto Click Plus (option)
- Tuto Giagift ( option )
- <u>Créer son équipe</u>
- Evolution dans les niveaux (Pack)
- Les gains, bonus équipe, points équipe
- <u>Comment s'inscrire</u>
- Informations utiles

#### Kit de démarrage rapide

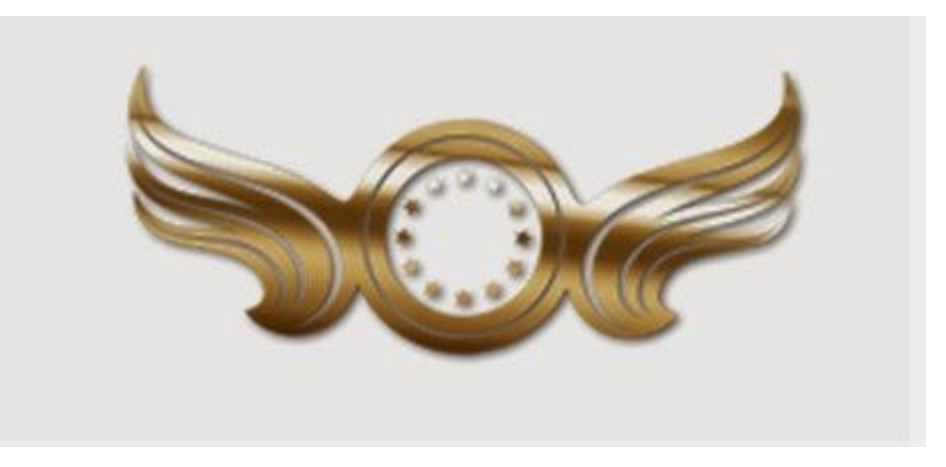

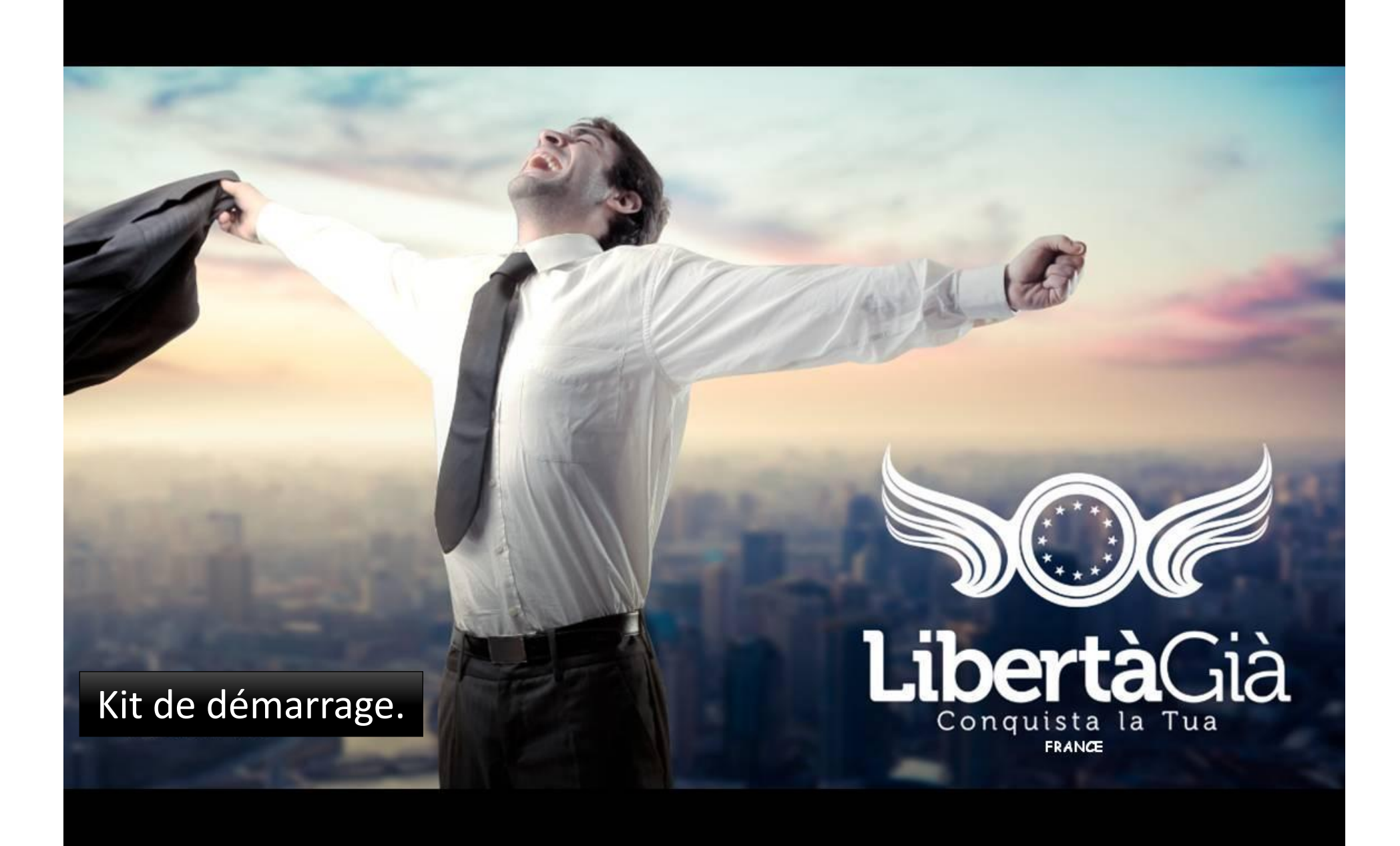

# Vous inscrire !

person already lawfully associated, authorized and active. I have come to declare interest in being sponsored by that associated to submit my membership to free gia, and thus aight and declare my conviction and free will to be admitted as an Associate

LibetàGià.

| <b>Libertà</b> Già                                                                       | Confirm your spon                                                                             | EINBOX MYACCOUNT EN ES PT                                                                                                    |
|------------------------------------------------------------------------------------------|-----------------------------------------------------------------------------------------------|----------------------------------------------------------------------------------------------------|
| Signup<br>Invited for:97413 (vianney gerard marc)                                        | You are signing up in the network of                                                          |                                                                                                    |
| Name                                                                                     |                                                                                               |                                                                                                    |
| Number Of Identification Document V                                                      |                                                                                               | Cancel Confirm val documentation. All information must be<br>hannels of communication. Information may                                          |
| Nickname                                                                                 | Invite Link: libertagla.com/                                                                  | lays update to latest version at<br>www.ince.cogia. The appreciate your understanding and suggestions.<br>Together we wild uild reliable place. |
| E-mail                                                                                   | Confirm E-mail                                                                                | Communications team<br>LibertàGia                                                                                                    |
| Password                                                                                 | Repeat Password                                                                               | Vous avez cliqué sur le lien                                                                                                    |
| 3wdq84 Security Code                                                                     |                                                                                               | inscription de la personne et<br>vous apparaissez sur cette                                                                                     |
| In full possession of my faculties, and the free will, in accordance with the Civil Code | SUBMI<br>full exercise of my civil rights, of their own<br>through the present TERM COMMITMEN | Tpage.TCliquez sur « Confirm »                                                                                                    |

# Inscription!

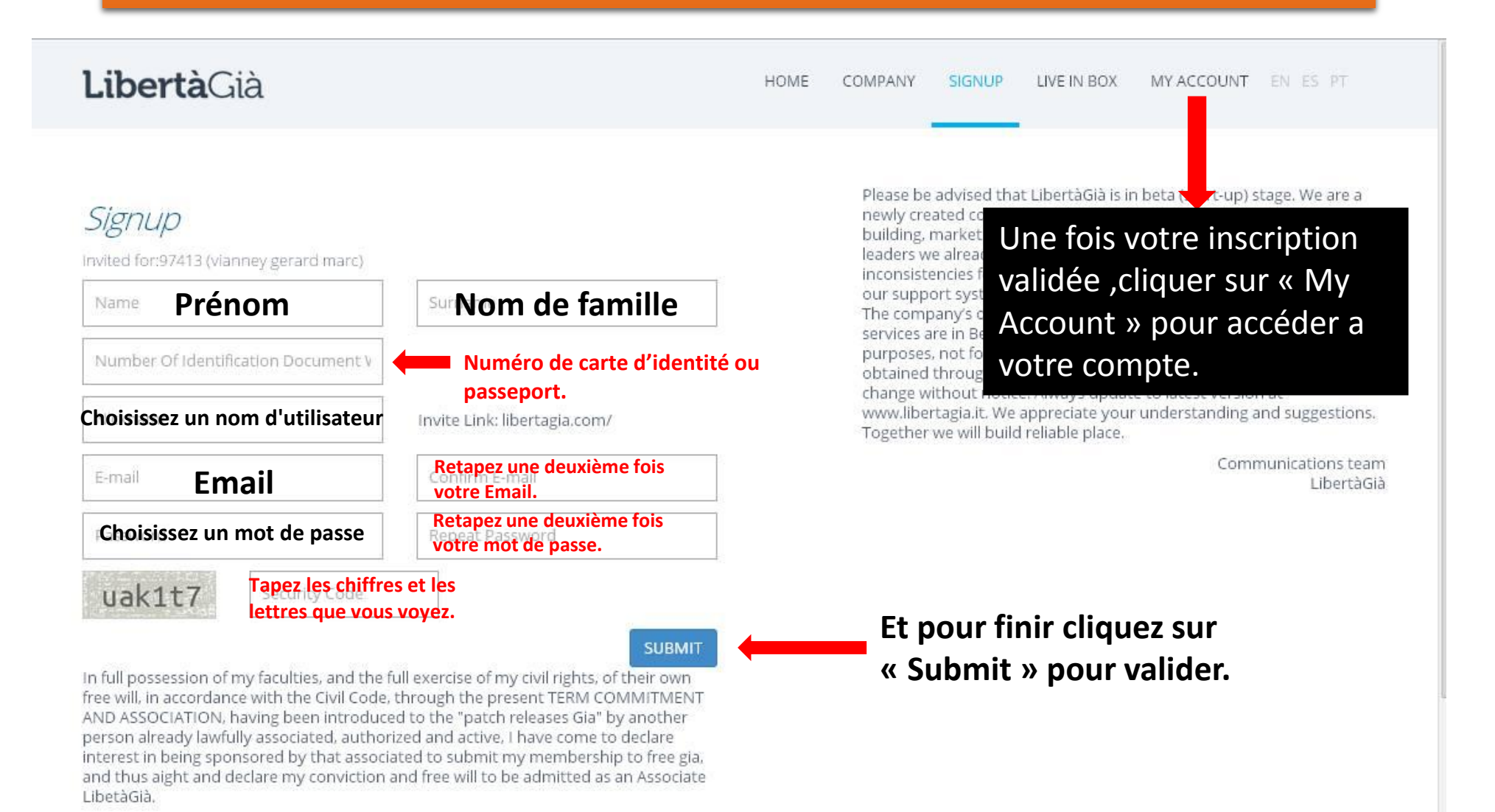

Marc Clain; Franck Laratta © Copyright 2014. Reproduction et modification interdite

## Connectez vous à votre compte Libertagia!

| Cochez la case               | <image/>  | Tapez les chiffres et les<br>lettres que vous voyez |
|------------------------------|-----------|-----------------------------------------------------|
| 성장이 나는 것이 많은 것이 같이 많이 많이 했다. | « Login » |                                                     |
|                              |           |                                                     |
|                              |           |                                                     |
|                              |           |                                                     |

## Dans votre backoffice!

| Sof LibertàGià       |                 |                      |                   |               | WELCOME, 97413           |
|----------------------|-----------------|----------------------|-------------------|---------------|--------------------------|
| A Dashboard          | & Personal Data |                      |                   |               | ★ Account Upgrade        |
| Alerts / Support     |                 |                      |                   |               | Current Dien Beester     |
| ≡ Tasks              | Member Data Cha | nge E-mail Upload Do | cuments Passwords | Bank Details  | Current Plan. Booster    |
| 警 Network 🔹          | Name            |                      | Sumame            |               | Change plan:             |
| TA) Firmerial        |                 |                      |                   |               | Booster                  |
|                      | Document        | Nickname             | Email             |               | Save                     |
| 📶 Legs Points Report |                 |                      |                   |               |                          |
| 🚝 Products 🔹         | Address 1       |                      |                   |               | 📽 Spillover              |
| ★ MIVI               |                 |                      |                   |               | Current spillover: Right |
| ■ TV Liberta         | Address 2       |                      | Address 3         |               | Change spillover:        |
| 🕑 Personal data      |                 |                      |                   |               | 🔘 Left 🔘 Right           |
|                      | District        |                      | City              |               | Save                     |
| O Logout             |                 |                      |                   |               |                          |
|                      | Country         | Postal Code          | Phone Number      | Mobile Number |                          |
|                      | France <b>T</b> |                      |                   |               |                          |
|                      |                 |                      |                   | Save          |                          |
| Cliquez sur « pers   | sonal data »    |                      |                   |               |                          |
| puis dans « Mem      | ber Data »      |                      |                   |               |                          |
| remplissez votre     | adresse.        |                      |                   |               |                          |
|                      |                 |                      |                   |               |                          |

## Dans votre backoffice! (très important)

| SOF LibertàCià                       |                                                      |                                                                                       | WELCOME, 97413           |
|--------------------------------------|------------------------------------------------------|---------------------------------------------------------------------------------------|--------------------------|
| 😤 Dashboard                          | & Dorsonal Data                                      |                                                                                       | ★ Account Unitade        |
| Alerts / Support                     |                                                      |                                                                                       | A Account Opgrade        |
| ≡ Tasks                              | Member Data Change E-mail Upload Do                  | cuments Passwords Bank Details                                                        |                          |
| 警 Network 🔹                          | ዲ Change password                                    | ۹ Change second password                                                              | Change plan:             |
| Financial                            | Old Password                                         | Old Second Password                                                                   | Booster                  |
| 📶 Legs Points Report                 | New Password                                         | New Second Password                                                                   | Save                     |
| 🃜 Products 🔹                         |                                                      |                                                                                       | 쨜 Spillover              |
| ★ мі∨і                               | Retype Password                                      | Retype Second Password                                                                | Current spillover: Right |
| 🛃 TV Liberta                         | Save                                                 | Send a Second Password to email Save                                                  | Change spillover:        |
| 🖉 Personal data                      |                                                      |                                                                                       | ◯ Left ◯ Right           |
| 🖞 Logout                             |                                                      |                                                                                       | Save                     |
| 2013 © LibertàGià - Conquista la tua | Cliquez sur « Se<br>second mot de<br>adresse email ( | nd a Second Password to er<br>passe vous sera envoyé sur<br>gardez le précieusement). | nail » le<br>votre       |

## Dans votre backoffice! (Envoyez vos justificatifs)

| Sor LibertàGià                       |                                                                                |                                                                                                   | WELCOME, 97413                                          |
|--------------------------------------|--------------------------------------------------------------------------------|---------------------------------------------------------------------------------------------------|---------------------------------------------------------|
| 😤 Dashboard                          | 🛔 Personal Data                                                                | Cliquez sur « Upload                                                                              | ★ Account Upgrade                                       |
| Alerts / Support                     | Member Data Change E-mail U                                                    | Jpload Documents Passwords Bank Details                                                           | Current Plan: Booster                                   |
| <b>≣ Tasks</b>                       | Decument Front Disture *                                                       |                                                                                                   | Change plan:                                            |
| 📽 Network 🔹 4                        | No file selected                                                               | Votre carte d'identité de face (scanner)                                                          | Booster                                                 |
| Financial                            | Document Back Picture *                                                        |                                                                                                   | Constant of es                                          |
| 📶 Legs Points Report                 | No file selected                                                               | Votre carte d'identité de dos (scanner)                                                           | Dave                                                    |
| 🎽 Products 🔹                         | No file selected                                                               | Votre justificatif d'adresse (facture a                                                           | 불 Spillover                                             |
| 🔶 MIN/I                              | Proof of Address Picture                                                       | votre nom et prénom) (scanner)                                                                    | Current enillower Birdet                                |
|                                      | No file selected<br>Attention: You must send the files in .jpg, .gif, .png (ii | (mages) or .pdf (document) format, with a maximum of 250 kb.                                      |                                                         |
| TV Liberta                           |                                                                                | Send                                                                                              | Change spillover:                                       |
| 📝 Personal data                      |                                                                                |                                                                                                   | 🔘 Left 🔘 Right                                          |
| () Logout                            |                                                                                |                                                                                                   | Save                                                    |
|                                      | Chacun des documer<br>ne doit pas dépasser<br>250 KO.                          | nts Cliquez sur « Send » po<br>(vous aurez une confirm<br>vert disant que vos doc<br>été envoyés) | ur les envoyer<br>nation affichée en<br>uments ont bien |
| 2013 © LibertåGiå - Conquista la tua |                                                                                |                                                                                                   |                                                         |

| Sor LibertàGià                       |                                                                                                    | WELCOME, 97413                                                                                                    |
|--------------------------------------|----------------------------------------------------------------------------------------------------|----------------------------------------------------------------------------------------------------|
| 😤 Dashboard                          | 🌲 Personal Data                                                                                                    | * Account Upgrade                                                                                                    |
| Alerts / Support                     |                                                                                                    |                                                                                                    |
| ≡ Tasks                              | Cliquez sur « tasks »                                                                                                | Current Plan: Booster                                                                                                    |
| 😻 Network                            | Document Front Picture *                                                                                             | Change plan:                                                                                                    |
|                                      | No file selected                                                                                                    | Booster                                                                                                    |
| Inancial                             | Document Back Picture *                                                                                              | Contraction of the second second seco |
|                                      | No file selected                                                                                                    | Save                                                                                                    |
| In Legs Points Report                | Address Picture *                                                                                                    |                                                                                                    |
| 🗮 Products 🔹                         | No file selected                                                                                                    | 출 Spillover                                                                                                    |
|                                      | Proof of Address Picture                                                                                             |                                                                                                    |
| ★ MIVI                               | No file selected                                                                                                    | Current spillover: Right                                                                                                    |
|                                      | Attention: You must send the files in .jpg, .gif, .png (images) or .pdf (document) format, with a maximum of 250 kb. |                                                                                                    |
|                                      | Send                                                                                                    | Change spillover:                                                                                                    |
| 🕑 Personal data                      |                                                                                                    | 🔘 Left 🔘 Right                                                                                                    |
|                                      |                                                                                                    | Save                                                                                                    |
| 🖒 Logout                             |                                                                                                    | Jave.                                                                                                    |
| 2013 © LibertàGià - Conquista la tua |                                                                                                    |                                                                                                    |

| 🛱 LibertäGiä Hisp 🗴 🚺 La Visión del Pr 🗴 🍳 Captan ropa in 🗴 | hitbox - [ES 🔹 × 🚺 Presentación L 🗙 🚺 Libe                              | rtàGià - Co × LibertàGià - Co × LibertàGià - Co ×                                                   | 🖸 GiaGift 🛛 🗶 🗖 🏵 🎗                      |
|-------------------------------------------------------------|-------------------------------------------------------------------------|----------------------------------------------------------------------------------------------------|------------------------------------------|
| ← ⇒ C n Dibertagia.com/office/tasks/                        |                                                                         |                                                                                                    | ☆ =                                      |
| Esta página está escrita en inglés ▾ ¿Quieres traducir      | la? Traducir No                                                         |                                                                                                    | Configuración - ×                        |
| CertàCià                                                    |                                                                         |                                                                                                    | WELCOME, PERULATINGROUP                  |
| # Dashboard                                                 | ommend the use of translators during the execution                      | of daily tasks, and this can lead to instabilities in the exe                                       | cution of their activities               |
| Alerts / Support If you have any problem in                 | doing any task clear the cache of your browser and start                | their activities again, we are continuously reviewing and removir                                   | ng links that cause problems in          |
| Tasks                                                       |                                                                         |                                                                                                    |                                          |
| Status                                                      | Instructions                                                            |                                                                                                    |                                          |
| Financial     Start Today Tasks                             |                                                                         |                                                                                                    |                                          |
| Legs Points Report                                          | Lib                                                                     | ertàGià suggests the use of                                                                         |                                          |
| Products Total US\$ 0.00                                    | — <b>—</b> G                                                            | loogle Chrome                                                                                       | DOWNLOAD Of                              |
| * MIVI                                                      |                                                                         |                                                                                                    |                                          |
| Cliquez su                                                  | r « Start Today Tasks »                                                 | su can manage and make your earnings just by clicking ads or                                        | affiliate sites. Each plan has a certain |
| 🗷 Personal data                                             | <ul> <li>Bronze: 10 ads</li> <li>Booster: 10 ads</li> </ul>             |                                                                                                    |                                          |
| O Logout                                                    | <ul><li>Silver: 15 ads</li><li>Gold: 10 ads</li></ul>                   |                                                                                                    |                                          |
|                                                             | <ul> <li>Platinum: 10 ads</li> <li>Visionary: 10 ads</li> </ul>         |                                                                                                    |                                          |
|                                                             | To perform its task follow the follow                                   | ring points.                                                                                        |                                          |
|                                                             | 1. Click on the current page (Der<br>2. After loading the code click or | cription: "Click here to do the task") to load the code to form;<br>the blue button ("Go To Page"); |                                          |
| 🚱 😂 🛄 💽 💽 🖪                                                 |                                                                         |                                                                                                    | ES - 🖨 🕪 🏲 🀑 12:29 p.m.<br>17/03/2014    |

| - → C n D tasks.libertagia.com/office/ta                                                                                                    | isks/index                                                                                                    |                                                                                                    | \$              | : |
|----------------------------------------------------------------------------------------------------|----------------------------------------------------------------------------------------------------|----------------------------------------------------------------------------------------------------|-----------------|---|
| A Esta página está escrita en inglés 🔹 ¿Quieres                                                                                              | traducirla? Traducir No                                                                                                    |                                                                                                    | Configuración 🗸 |   |
| Attention: We do not recommend<br>activities.<br>If you have any problem in doing an<br>Cliquez sur « cliq                                   | d the use of translators during the execution<br>y task clear the cache of your browser and start th<br>ck here to do the task >             | of daily tasks, and this can lead to instabilities in the execution of their<br>beir activities again, we are continuously reviewing and removing links that cause prob                                                                                   | ×<br>lems       |   |
| Tasks                                                                                                    | Do Task                                                                                                    | Instructions                                                                                                    |                 |   |
| Success!<br>Click here to do the task.<br>Waiting Previous Task.<br>Waiting Previous Task.<br>Waiting Previous Task<br>Waiting Previous Task | Click on the link ('Click here to do the<br>task') to generate the code, and 'Go to<br>Page' to start the task<br>Code<br>Code<br>Co TO PAGE | LibertàGià suggests the use of GOOGLE Chrome to our first daily work. You can manage and make your earnings just clicking ads or affiliate sites. Each plan has a certain amount of ads available.<br>Bronze: 10 ads<br>Booster: 10 ads<br>Silver: 15 ads | by              |   |
| Waiting Previous Task                                                                                                    | Date Value                                                                                                    | Gold: 10 ads     Platinum: 10 ads     Visionance 10 ads                                                                                                    |                 |   |
| Waiting Previous Task                                                                                                    | Total US\$ 0.00                                                                                                    | To perform its task follow the following points:                                                                                                    |                 |   |
| Waiting Previous Task                                                                                                    |                                                                                                    | 1. Click on the current page (Description: "Click here to do the task") to loa                                                                                                    | bd              |   |
| Waiting Previous Task                                                                                                    |                                                                                                    | <ol> <li>After loading the code click on the blue button ("Go To Page");</li> <li>A new tab will be loaded on your browser;</li> <li>Wait finalize the execution time of the task, insert the captcha value, and click "Finish This Task";</li> </ol>     | 1               |   |

| a página está escrita (                                       | en inglés 🗸 ¿Quieres tra                                          | aducirla? Traducir No                                                                                           |                                                                                                    | Configuración |
|---------------------------------------------------------------|-------------------------------------------------------------------|----------------------------------------------------------------------------------------------------|----------------------------------------------------------------------------------------------------|---------------|
| Attention: W<br>activities.<br>If you have a<br>in performing | le do not recommend th<br>ny problem in doing any ta<br>the tasks | ne use of translators during the execution<br>ask clear the cache of your browser and start t                   | n of daily tasks, and this can lead to instabilities in the execution of their their their activities again, we are continuously reviewing and removing links that cause proble                                                                                                  | ×<br>ms       |
| Tasks                                                         |                                                                   | Do Task                                                                                                    | Instructions                                                                                                    |               |
| Success                                                       | I.                                                                | Click on the link ("Click here to do the<br>task") to generate the code, and "Go to<br>Page" to start the task. | LibertàGià suggests the use of                                                                                                    |               |
| Doing                                                         |                                                                   | YWI4MGYzOTImZjQ0ZmJm\                                                                                           | Google Chrome                                                                                                    |               |
| Waiting P                                                     | Previous Task                                                     |                                                                                                    | Websers Is an feet dolly used. You are exceeded and makes used another both                                                                                                    |               |
| Waiting R                                                     | Previous Task                                                     | GO TO PAGE                                                                                                    | clicking ads or affiliate sites. Each plan has a certain amount of ads available.                                                                                                    | лу            |
| Waiting R                                                     | Previous Task                                                     | iquez sur                                                                                                    | Bronze: 10 ads     Booster: 10 ads                                                                                                    |               |
| Waiting F                                                     | Previous Task                                                     | Go to page »                                                                                                    | Silver: 15 ads                                                                                                    |               |
| Waiting P                                                     | Previous Task                                                     |                                                                                                    | Gold: 10 ads     Platinum: 10 ads     Visionaps: 10 ads                                                                                                    |               |
| Walting F                                                     | Previous Task                                                     | Total US\$ 0.00                                                                                                 | To perform its task follow the following points:                                                                                                    |               |
| Waiting #                                                     | Previous Task                                                     |                                                                                                    | 1. Click on the current page (Description: "Click here to do the task") to load                                                                                                    | t             |
| Waiting                                                       | Previous Task                                                     |                                                                                                    | <ul> <li>the code to form;</li> <li>After loading the code click on the blue button ("Go To Page");</li> <li>A new tab will be loaded on your browser;</li> <li>Wait finalize the execution time of the task, insert the captcha value, and click "Finish This Task";</li> </ul> |               |

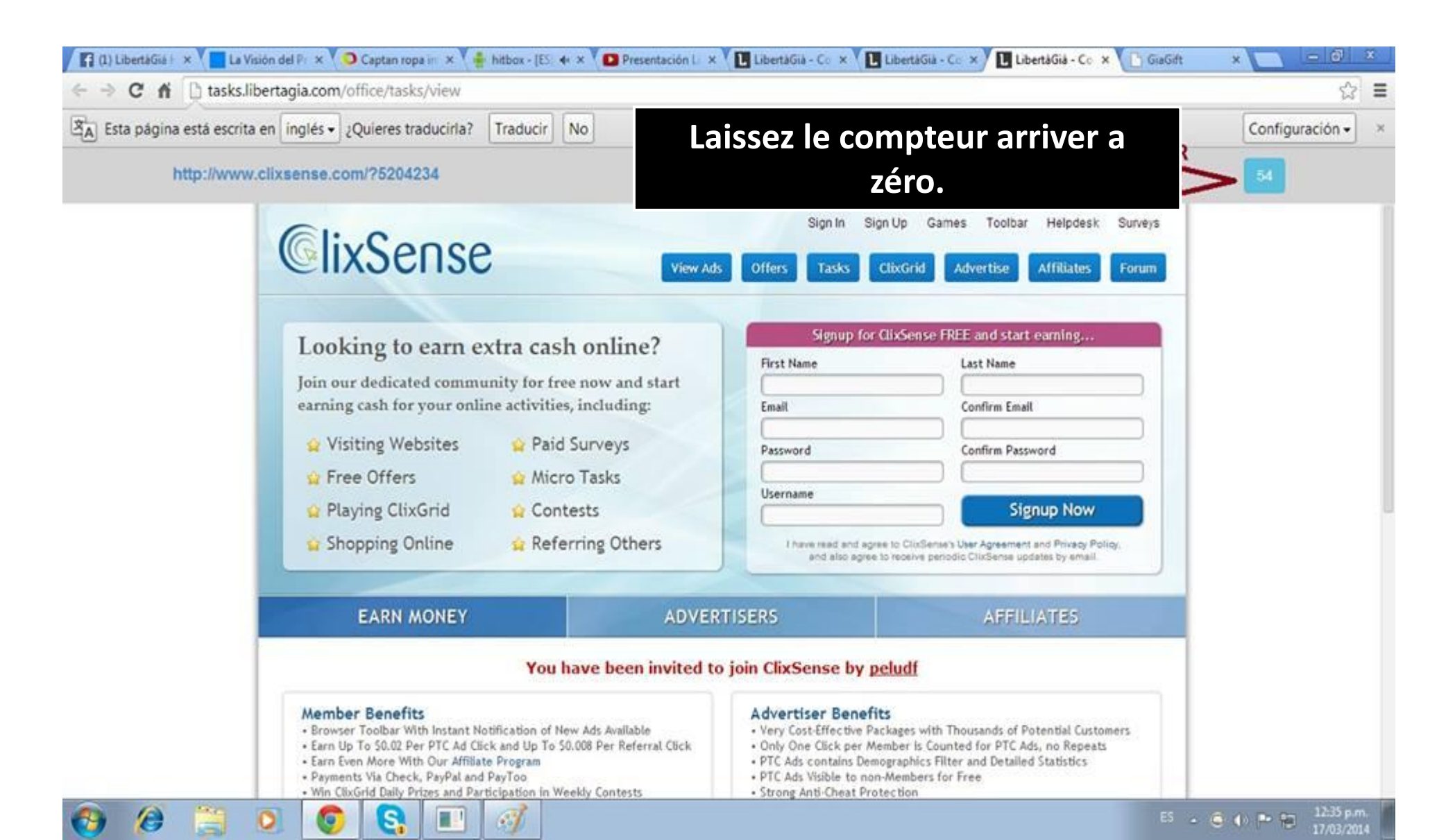

| 🕼 LibertäGiä His; 🗴 💙 🔲 La Visión del Pr 🗴 🏹 🔾 Captan ropa in                | × V 🛔 hitbox - [ES 🚸 × V 🖸 Presentación L 🗙 V 🚺 Lib      | ertāGiā - Co 🗴 🚺 LibertāGiā - Co 🗙 🚺 LibertāGiā - Co 🗴 🎦 GiaGift 🛛 🗴 | - @ ×                          |   |
|------------------------------------------------------------------------------|----------------------------------------------------------|----------------------------------------------------------------------|--------------------------------|---|
| $\leftrightarrow$ $\Rightarrow$ C ff $$ tasks.libertagia.com/office/tasks/vi | ew                                                       |                                                                      | ☆ <b>:</b>                     | = |
| Esta página está escrita en ruso ▾ ¿Quieres traduci                          | rla? Traducir No                                         |                                                                      | Configuración -                | ĸ |
| http://liderland3000.com/registration                                        | ?r=46722                                                 | 2 + 1 3 Finish this task                                             | ×                              |   |
| • ВОЙТИ С РЕГИ                                                               | faîte l'addition et ta<br>« Finish this task »           | apez le résultat et cliquez sur pour valider.                        | }                              | 1 |
|                                                                              | РЕГИСТРАЦИЯ<br>Пригласил<br>Grobovenko Ludmila<br>E-mail | LIDERLAND3000                                                        |                                |   |
|                                                                              | Nick<br><br>Имя<br><br>Фамилия                           | Главная<br>Социальная сеть<br>Новости портала<br>Мировые новости     |                                |   |
|                                                                              | Пароль Повторите пароль РЕГИСТРАЦИЯ                      | Отзывы<br>Видео отзывы<br>О компании<br>Наша Система                 |                                |   |
| 😚 🤌 📋 🖸 🌍 🚱                                                                  |                                                          | ES . 🤤                                                               | ● ● ● 12:30 p.m.<br>17/03/2014 |   |

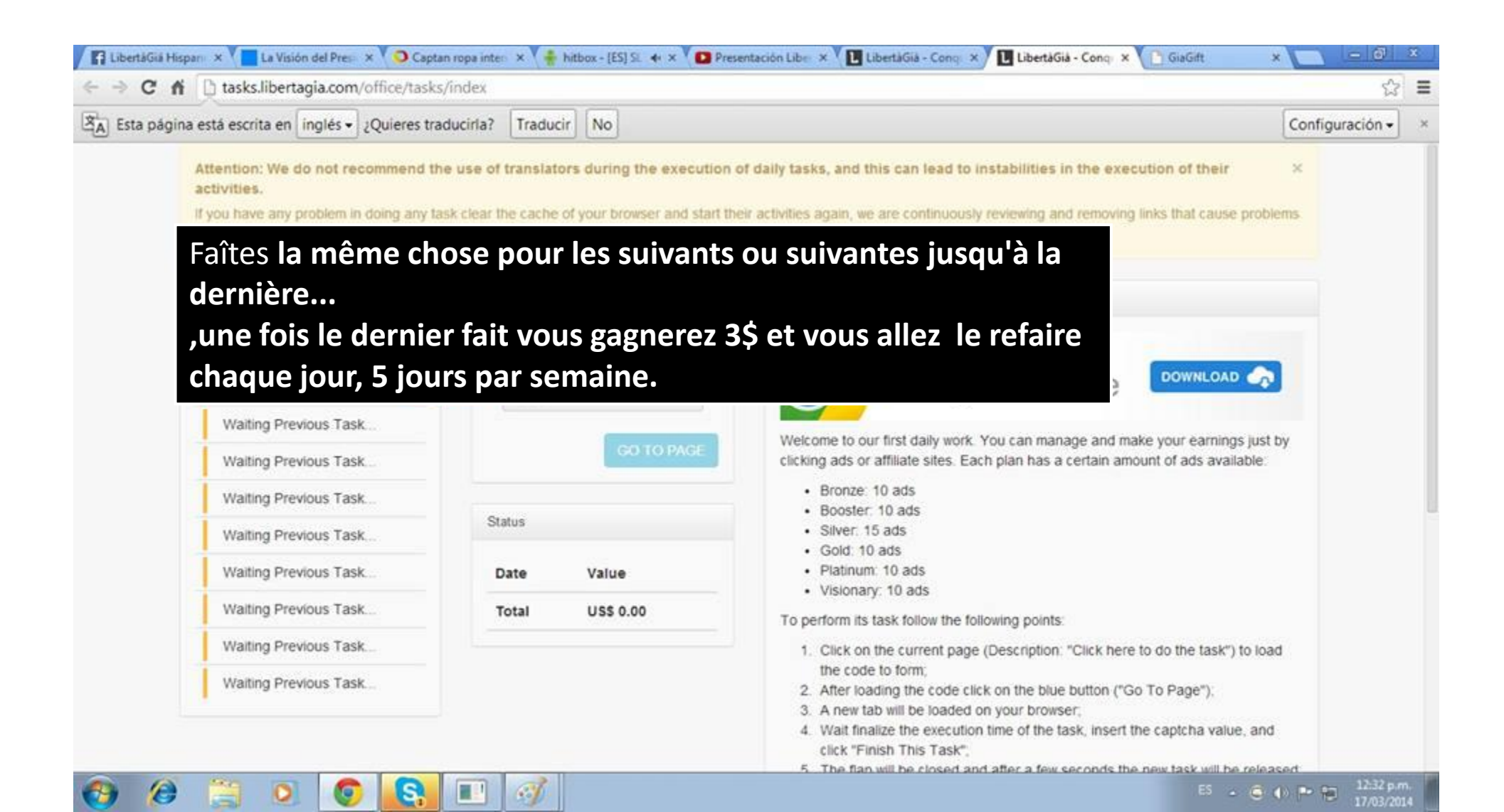

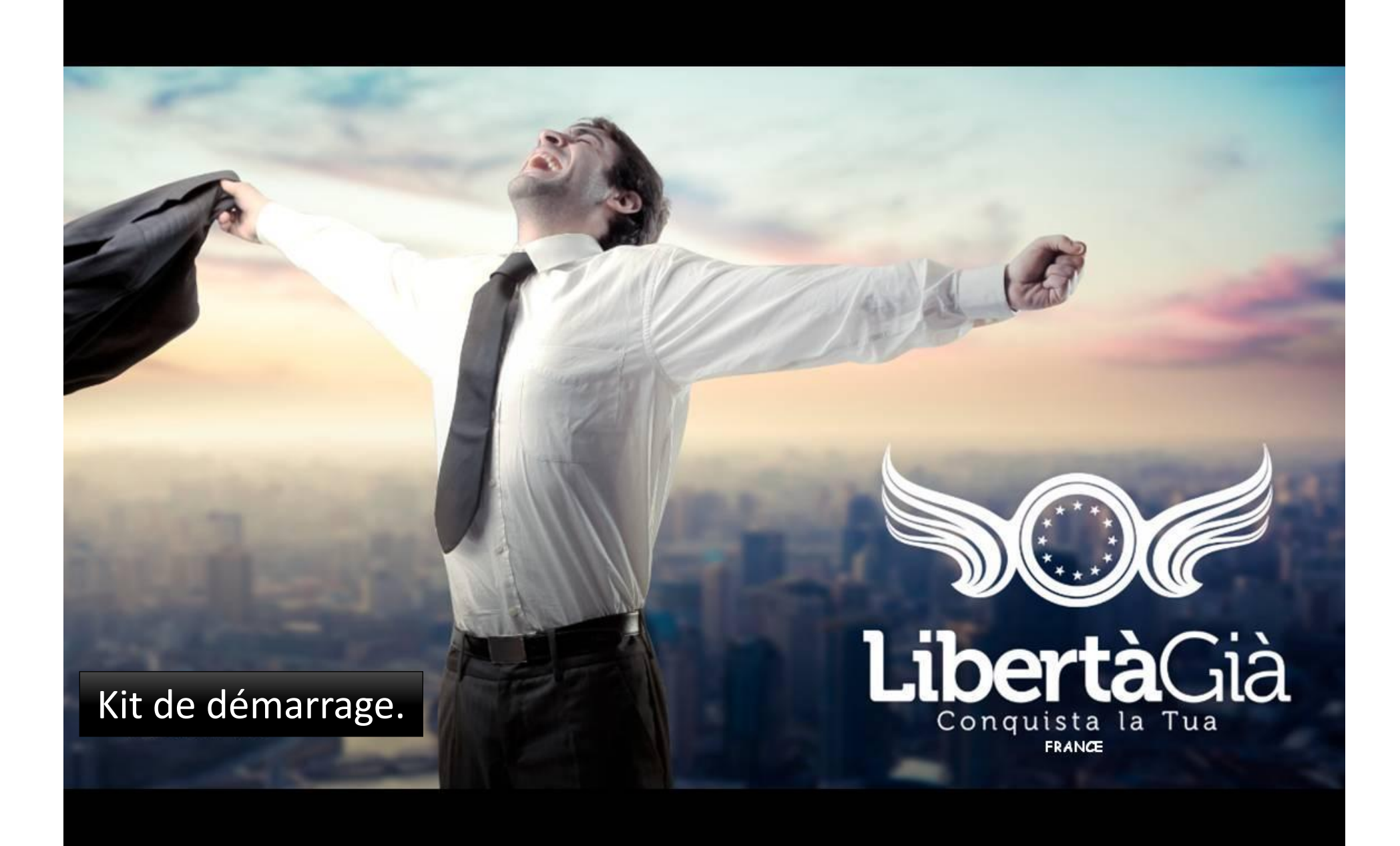

#### Générer un second mot de passe

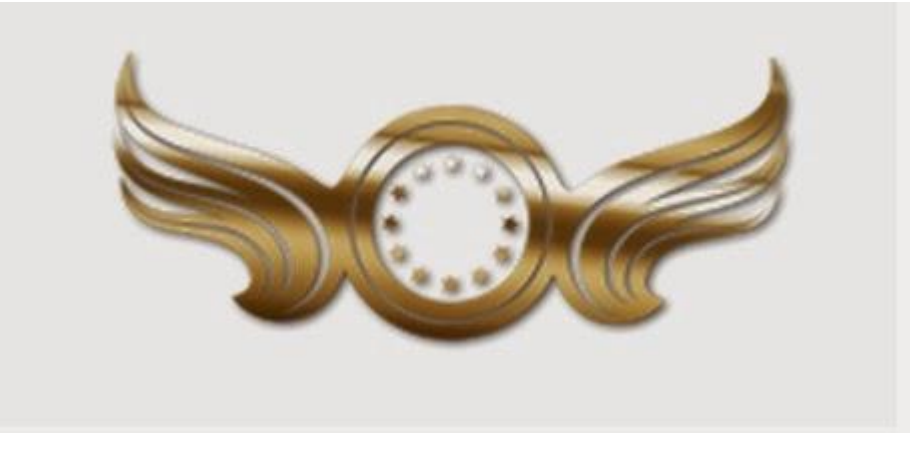

#### Générer votre second mot de passe si ce n'est déjà fait.

| A Dashhoard                                                                                                    |                                                                                                    |
|----------------------------------------------------------------------------------------------------|----------------------------------------------------------------------------------------------------|
|                                                                                                    | 🚢 Personal Data                                                                                                    |
| Alerts / Support                                                                                                    |                                                                                                    |
| <b>≡</b> Tasks                                                                                                    | Member Data Change E-mail Upload Documents Passwords Bank Details                                                                                    |
| 警 Network 🔹 🖣                                                                                                    | ৎ Change password ৎ Change second password                                                                                                    |
| Image: The second second se | Old Password Old Second Password                                                                                                    |
| III Legs Points Report                                                                                                    | New Password New Second Password                                                                                                    |
| 🏲 Products 🔹                                                                                                    |                                                                                                    |
| ★ мі∨і                                                                                                    | Retype Password Retype Second Password                                                                                                    |
| IV Liberta                                                                                                    | Save Send a Second Password to email Save                                                                                                    |
| 🕝 Personal data                                                                                                    | Se rendre dans « Personal data »                                                                                                    |
| ථ Logout                                                                                                    |                                                                                                    |
|                                                                                                    | Cliquez sur « Set Second Password »<br>Ce second mot de passe vous sera<br>envoyé sur votre boite email, récupérez<br>le et gardez le précieusement. |

#### **Comment faire vos tâches**

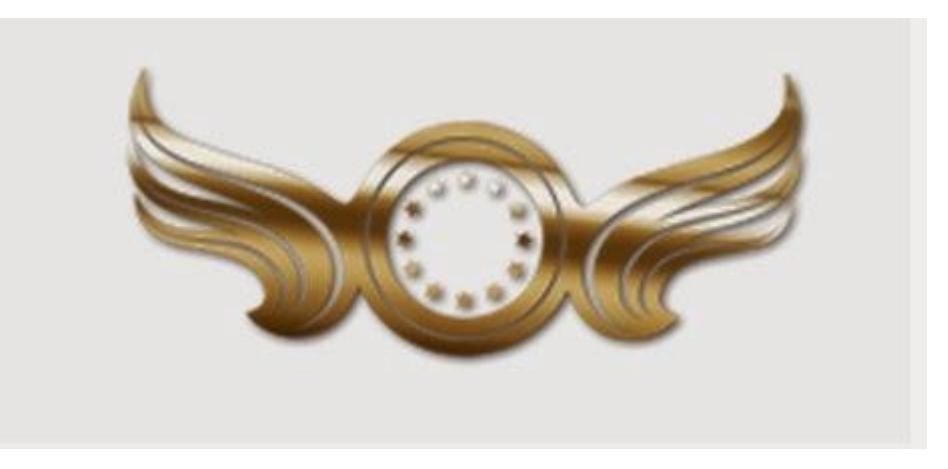

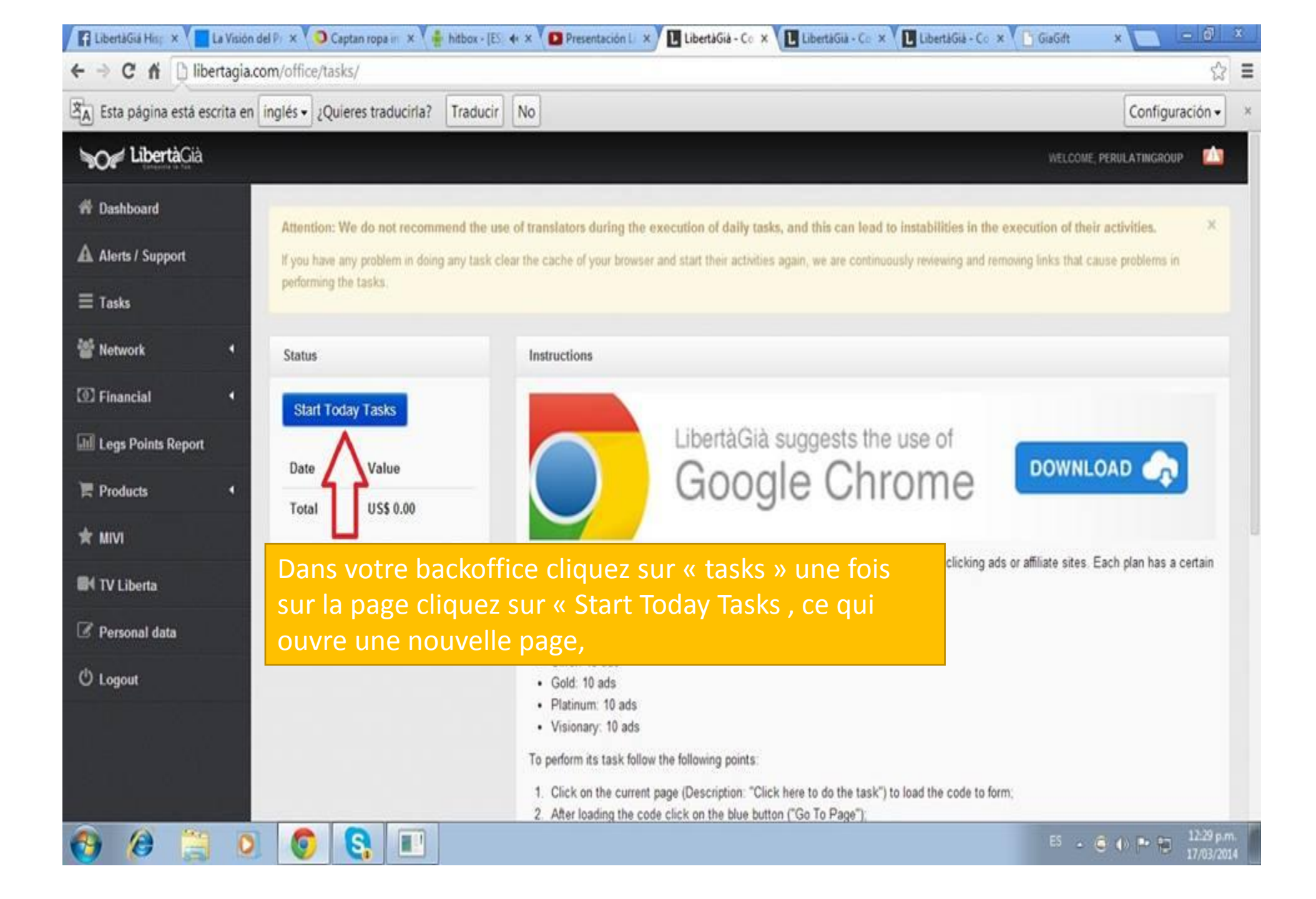

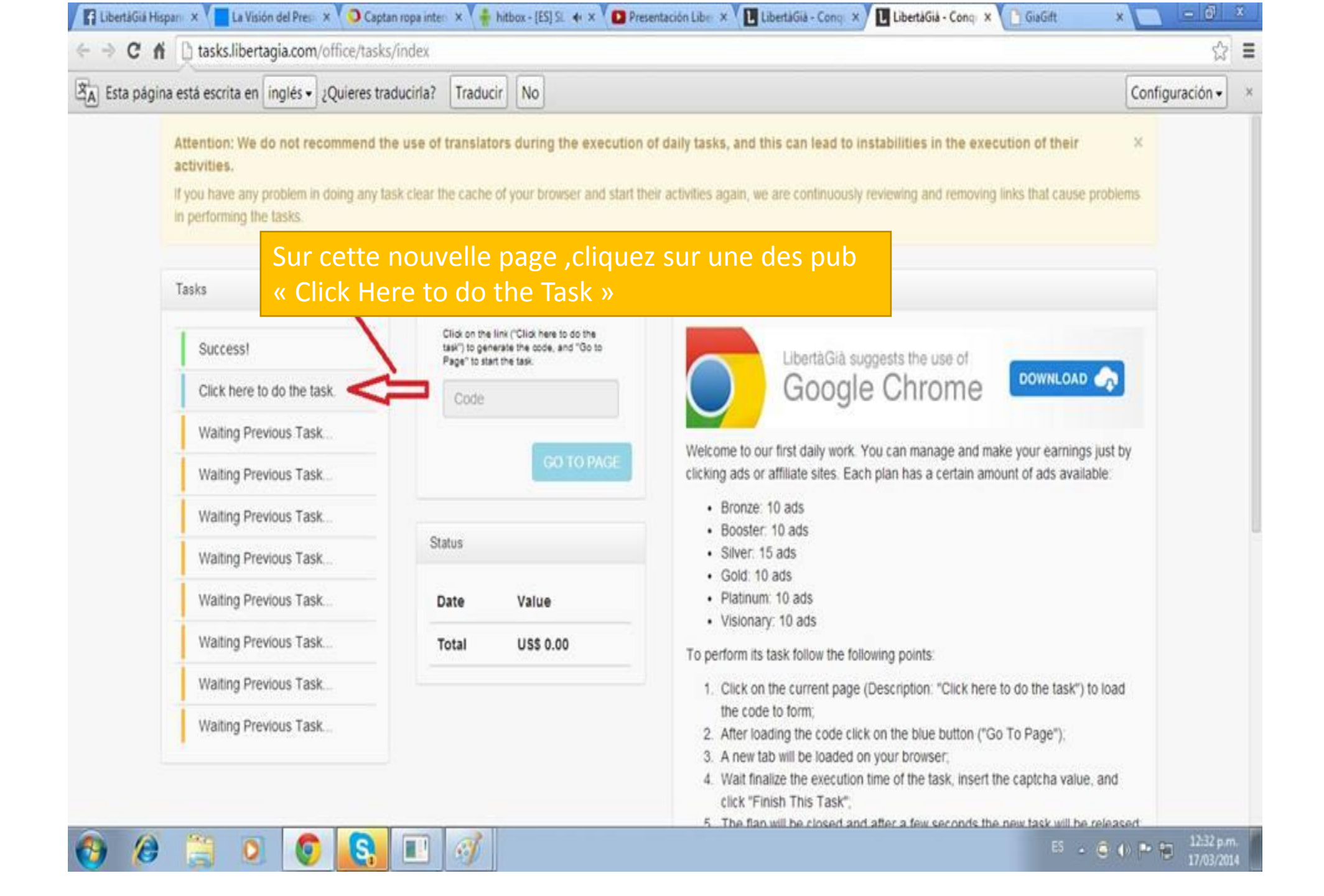

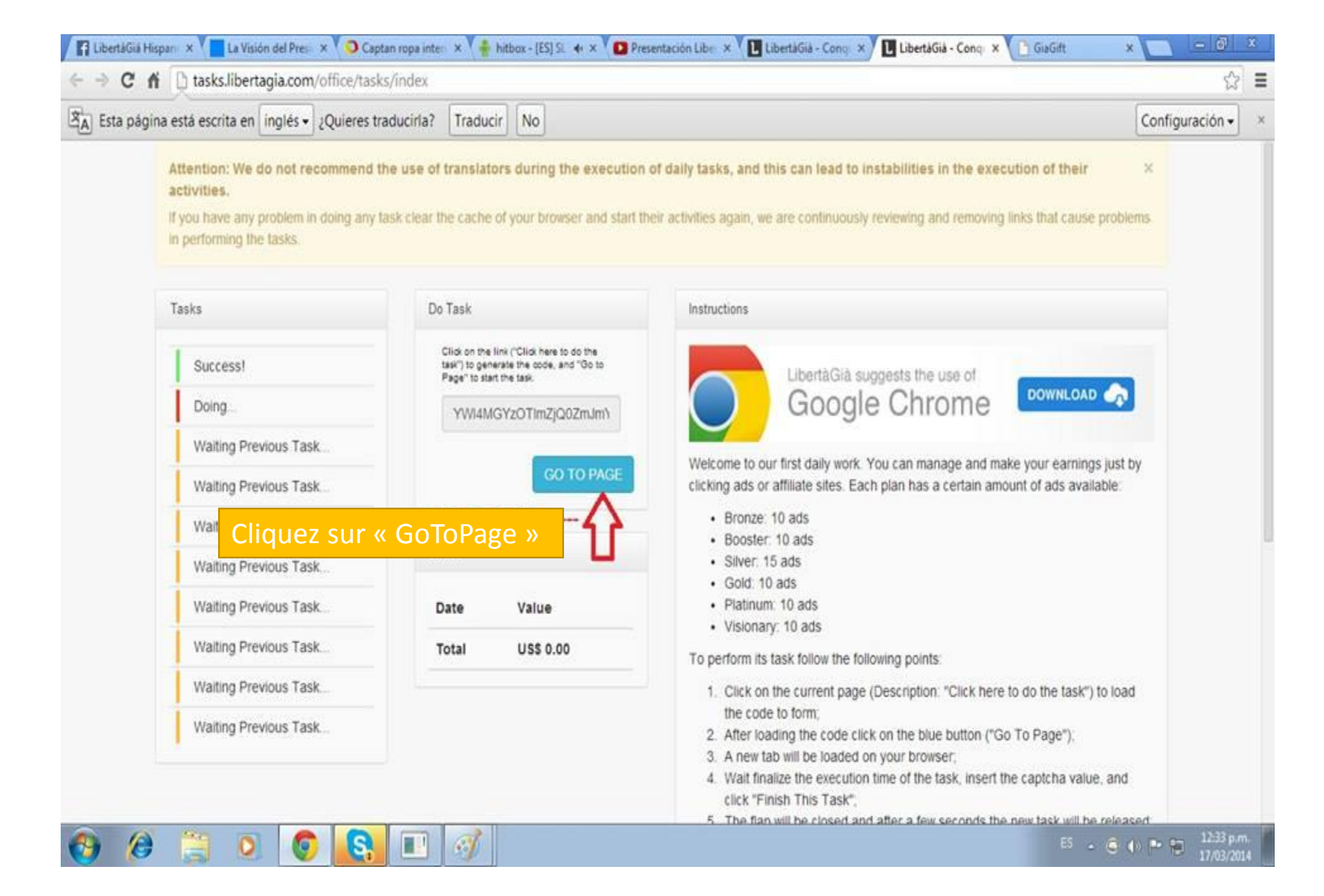

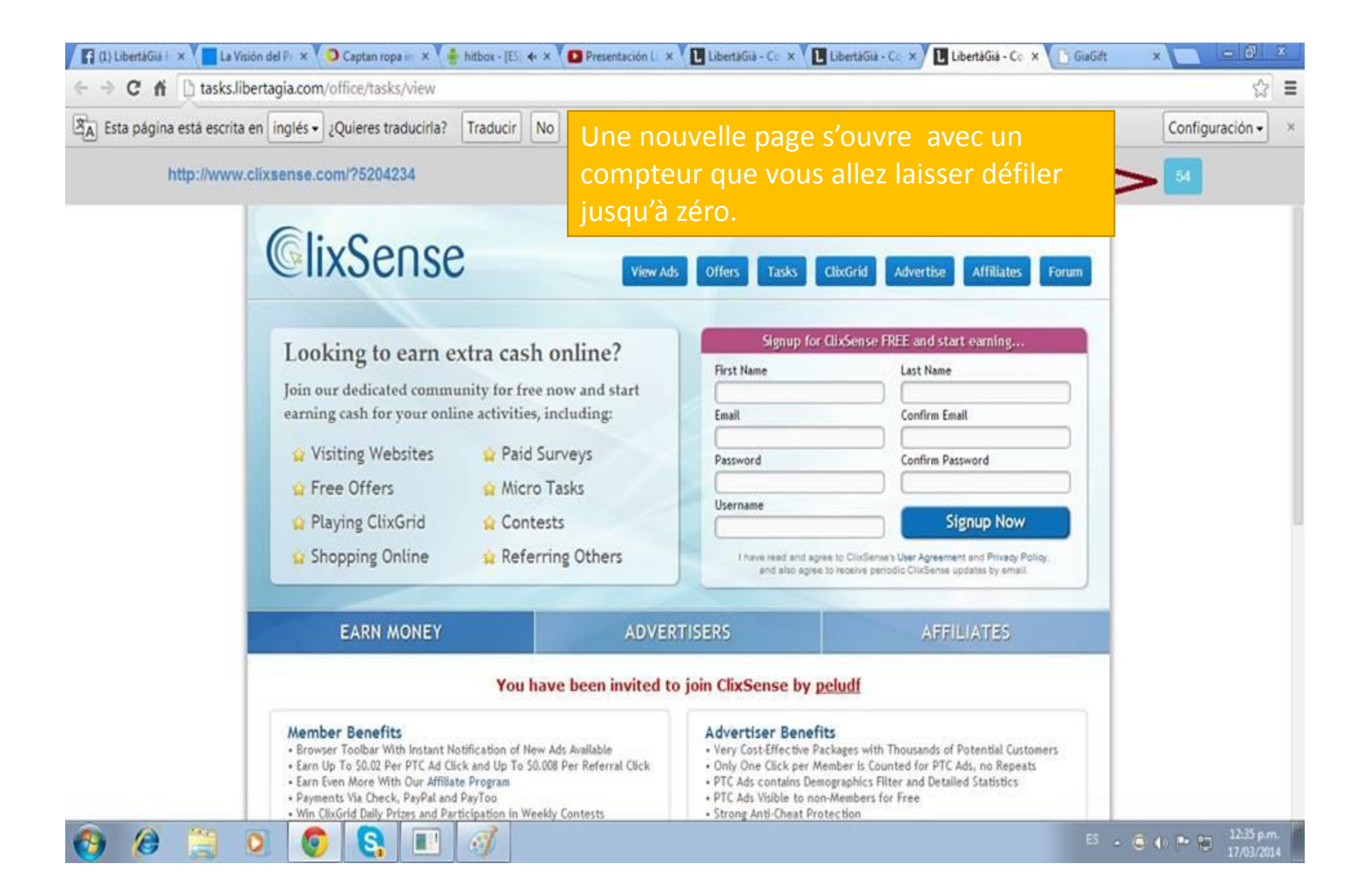

| 🖌 😭 LibertáGiá Hirij 🗴 🗡 🔲 La Visión del Pr 🗴 🏹 🔾 Captan ropa in 🗴 🏹 🍦 hitbox - [ES 🚸 🗴 💙 💽 Presenta                                                                                         | sción L 🗴 🚺 LibertàGià - Co 🗴 🚺 LibertàGià - Co 🗴 🚺 LibertàGià - Co 🗴 🗋 GiaGift 🛛 🗴 🧾 🗐 🙁                                                                                   |  |
|----------------------------------------------------------------------------------------------------|----------------------------------------------------------------------------------------------------|--|
| ← → C f Lasks.libertagia.com/office/tasks/view                                                                                                    | ☆ =                                                                                                    |  |
| A Esta página está escrita en ruso 🕶 ¿Quieres traducirla? Traducir No                                                                                                    | Configuración - ×                                                                                                    |  |
| http://liderland3000.com/registration?r=46722                                                                                                    | 2 + 1 3 Finish this task                                                                                                    |  |
| •) ВОЙТИ СРЕГИСТРАЦИЯ<br>РЕГИСТРАЦИ<br>Пригласил<br>Ставиание Ludenia                                                                                                    | Faite le calcul et entrez le résultat<br>cliquez sur « Finish this task »<br>attendez et c'est validé et vous<br>refaites la même chose à chaque<br>fois pour vos dix pubs. |  |
| E-mail                                                                                                    | LIDERLAND3000                                                                                                    |  |
| Si une pub tourne en continu, fermez la page revenez<br>là ou il y a la liste des pubs a cliquer , faîtes F5 ou si<br>vous préférez rafraichissez la page et tout devrait bien<br>se passer. |                                                                                                    |  |
| Повторите пароль РЕГИСТРАЦИЯ                                                                                                    | Видео отзывы<br>О компании<br>Наша Система                                                                                                    |  |
| 💓 💋 🚊 🗵 🥹 関 😫 💷 🚳                                                                                                    | ES - C () P 10 17/03/2014                                                                                                    |  |

#### Justifier ses documents

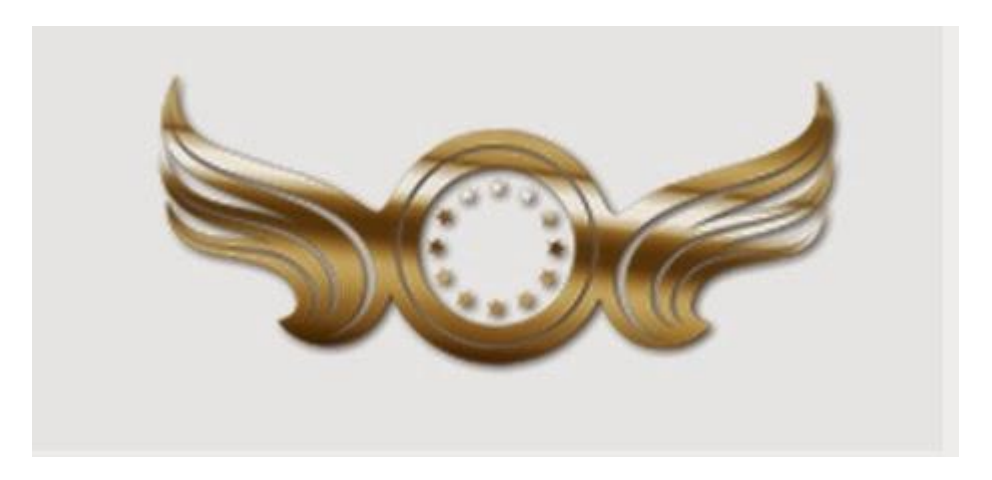

LA société Libertagia est une entreprise qui va vous verser des gains et comme toutes entreprises elle se doit de vérifier que leurs membres n'ont pas plusieurs comptes et que se sont des personnes physiques. Ils vous ai demandé également d'envoyer une copie de votre identité et un justificatif de domicile pour cela. Faites le rapidement car votre compte sera supprimé sans ses justificatifs. Vous avez 30 jours pour le faire.

#### Dans votre backoffice! (Envoyer vos justificatifs)

| Alerts / Support     Tasks     Member Data Change E-mail Upload Documents     Document Front Picture *     No file selected     Document Back Picture *                                                                                                    | Documents » asswords Bank Details Current Plan: Booster Change plan: |
|----------------------------------------------------------------------------------------------------|----------------------------------------------------------------------|
|                                                                                                    | asswords Bank Details Current Plan: Booster Change plan:             |
| Image: Second state of the second state of the second s | Change plan:                                                         |
| No file selected     No file selected     Document Back Picture *                                                                                                    |                                                                      |
| Einancial     Document Back Picture *                                                                                                    | entité de face (scanner) Booster                                     |
|                                                                                                    |                                                                      |
| No file selected Votre carte i                                                                                                    | lentité de dos (scanner)                                             |
| Address Picture *                                                                                                    |                                                                      |
| Products • No file selected Votre justifie                                                                                                    | atif adresse (facture a 😤 Spillover                                  |
| Proof of Address Picture votre nom e                                                                                                    | prénom) (scanner)                                                    |
| ★ MIVI No file selected                                                                                                    | Current spillover: Right                                             |
| Attention: You must send the files in .jpg, .gif, .png (images) or .pdf (document) for                                                                                                    | at, with a maximum of 250 kb.                                        |
|                                                                                                    | Send Change spillover:                                               |
| 🖉 Personal data                                                                                                    | Left 🔘 Right                                                         |
| () Logout                                                                                                    | Save                                                                 |
| Chacun des documents                                                                                                    | Cliquer sur « Send » pour les envoyer                                |
| na dait nas dánassar                                                                                                    | (vous aurez une confirmation afficher en                             |
| ne doit pas depasser                                                                                                    | vort disant que ves desuments ent hien                               |
| 250 KO.                                                                                                    | été envover)                                                         |
| 2013 @ LibertàGià - Conquista la tua                                                                                                    |                                                                      |

Sans rien faire ! Evolution vers les packs supérieurs sans aucun filleul

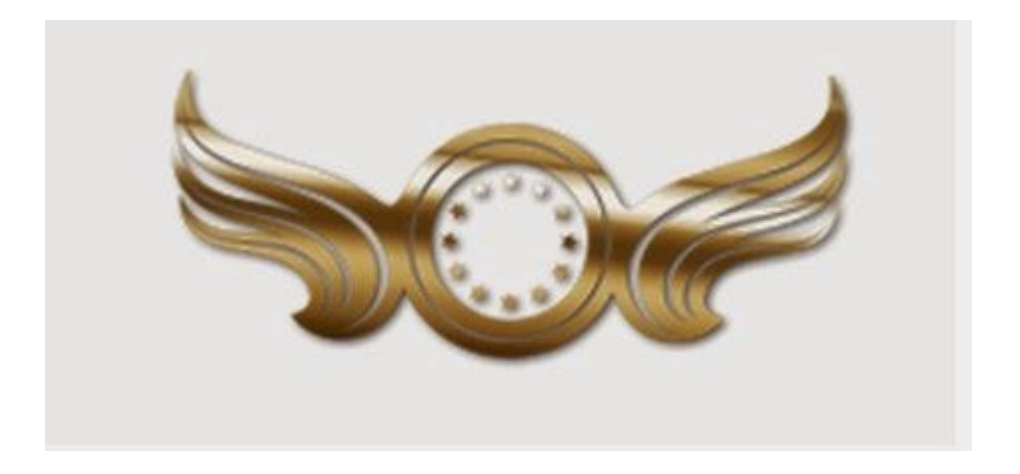

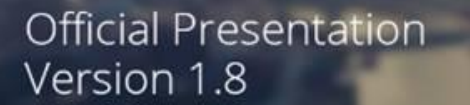

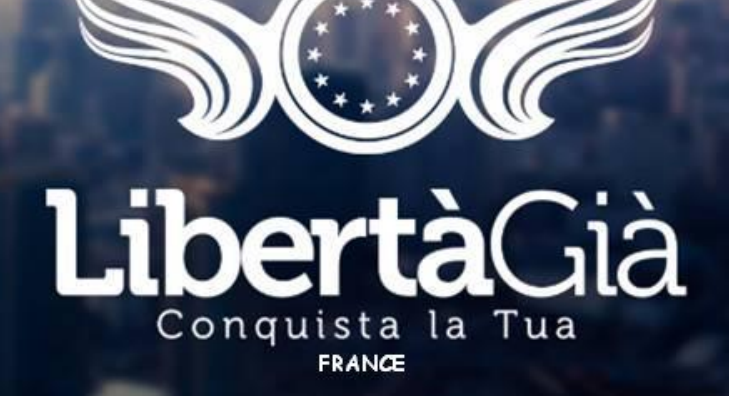

# PRIX DE CHAQUE PACK

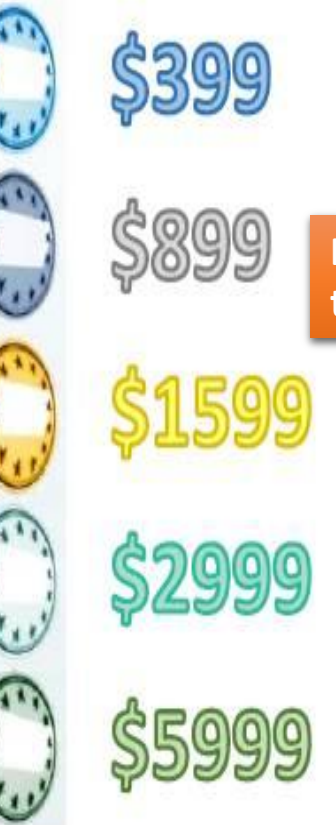

Exemple en faisant uniquement vos tâches tous les jours.

Chaque pack est valable 12 mois A partir de la date où vous l'avez acheté.

# **Objectif pack Booster**

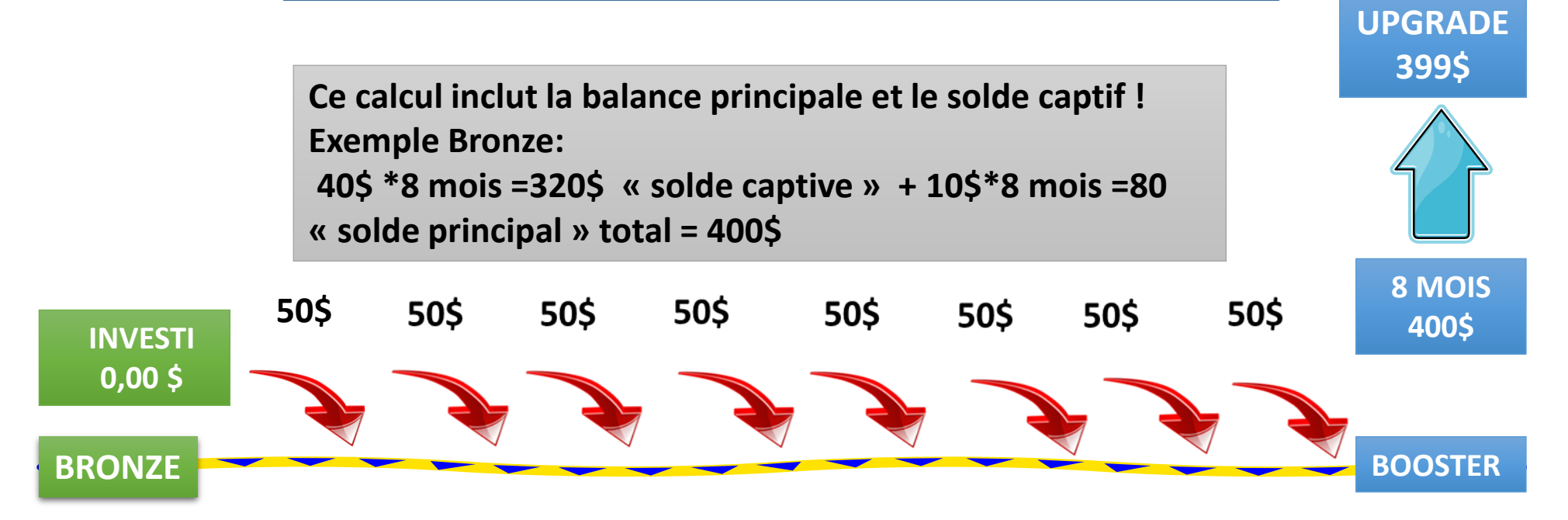

Votre contrat est de 12 mois, il vous reste donc 4 mois pour finir votre contrat bronze.

Ce calcul est basé sur un gain de 50\$. Nous gagnons actuellement 60\$

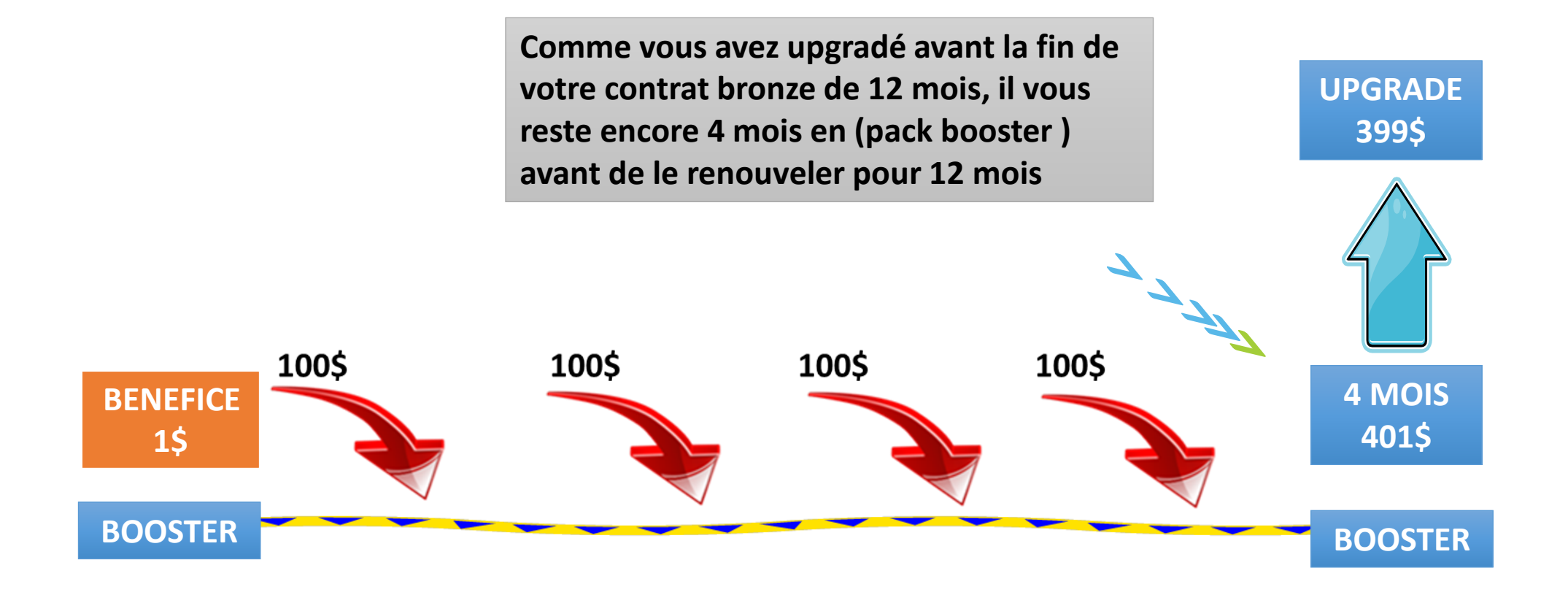

Pendant ces 4 mois en booster vous cumulez 400 \$ qui vous permettront de renouveler (votre pack) pour 12 mois

# **Objectif pack argent**

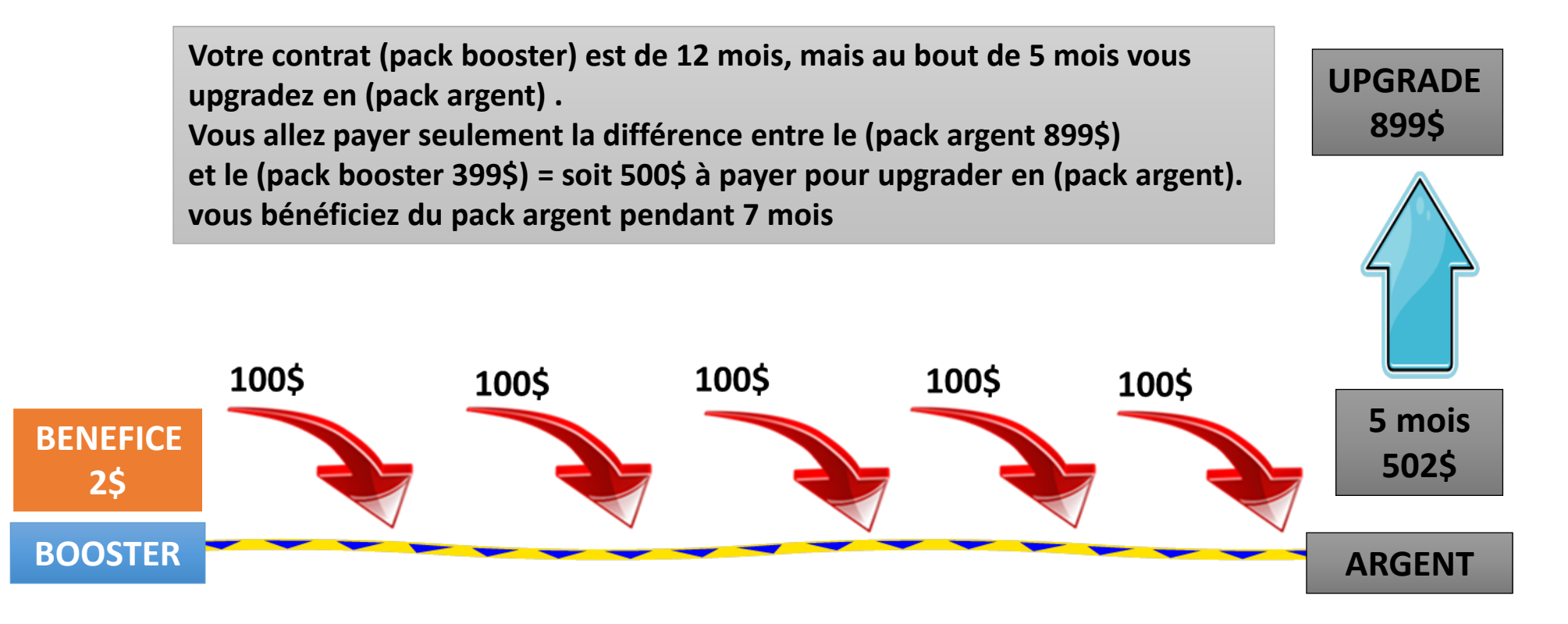

# Vous êtes (argent) et il vous reste 7 mois avant la fin du contrat (ARGENT)
# **Objectif pack OR**

Votre contrat (pack argent) est de 7 mois, mais au bout de 3 mois vous pouvez upgrader en (pack or).

Vous payez seulement la différence 1599 \$ (pack or) – 899 \$ (pack argent) =700\$ à payer pour upgrader en (pack or) et là vous êtes en (pack or) pendant 4 mois.

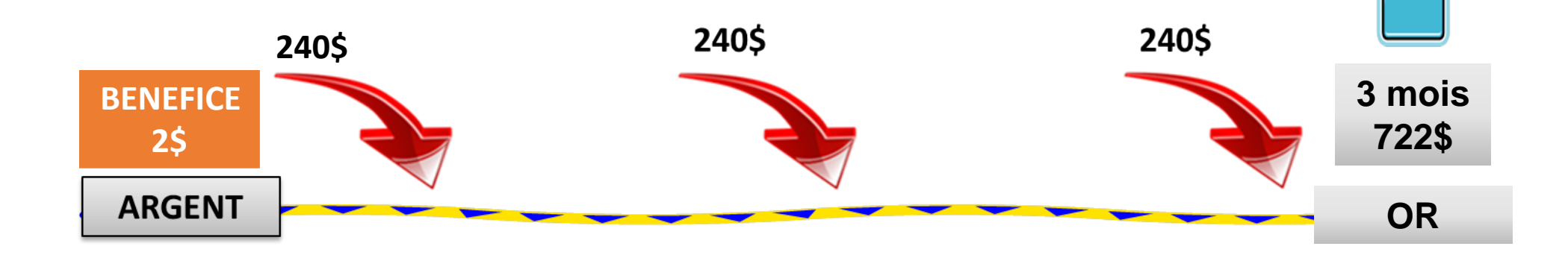

UPGRA

DE

1599\$

Vous êtes (or) et il vous reste 4 mois avant la fin du contrat.

# **Objectif pack platine**

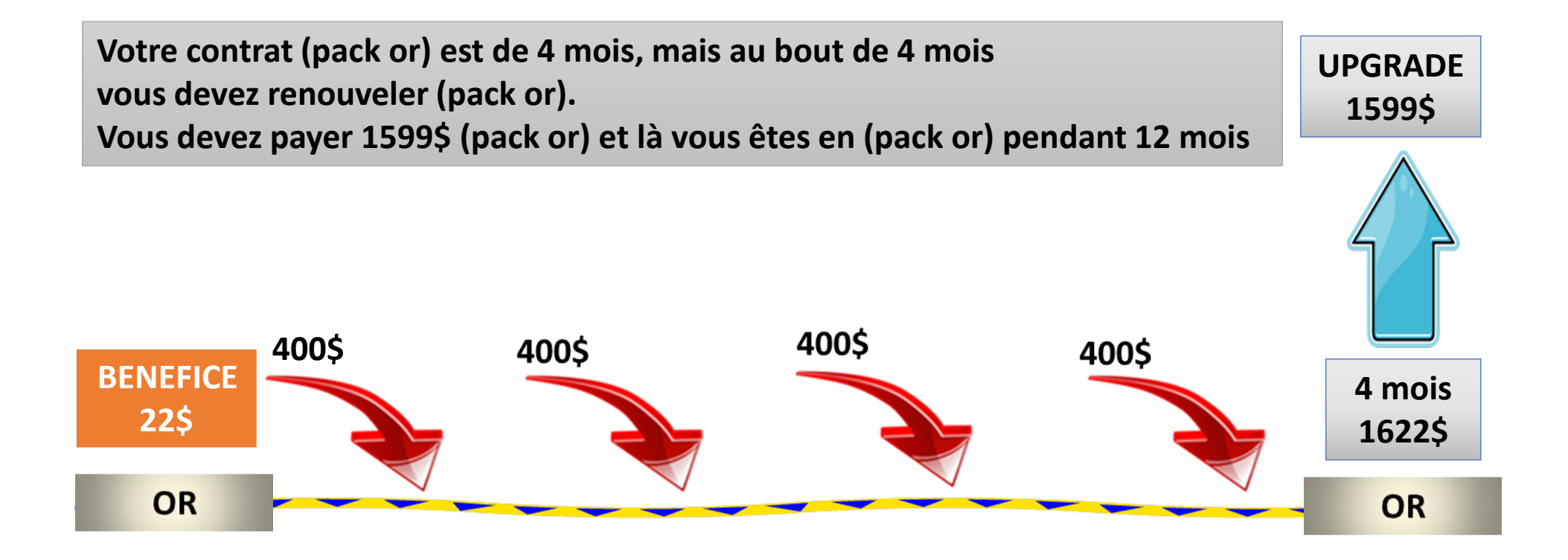

#### Vous êtes (or) et il vous reste 12 mois avant la fin du contrat.

# **Objectif pack platine**

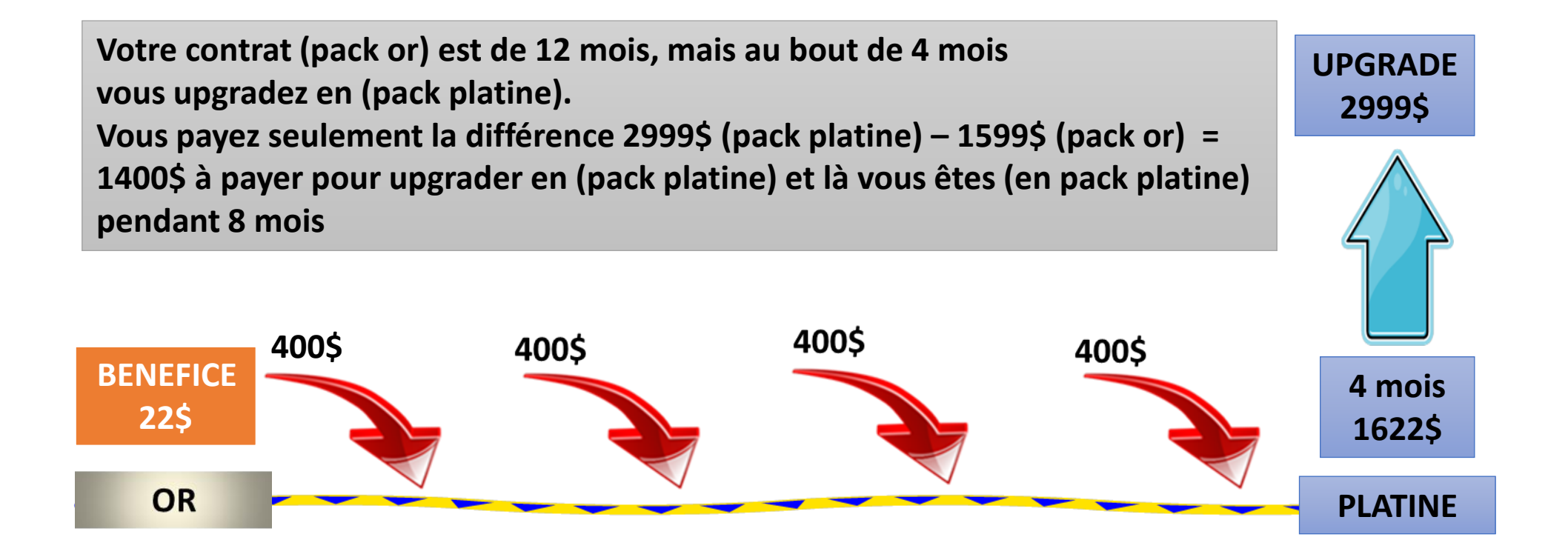

Vous êtes (platine) et il vous reste 8 mois avant la fin du contrat.

# **Objectif pack visionnaire**

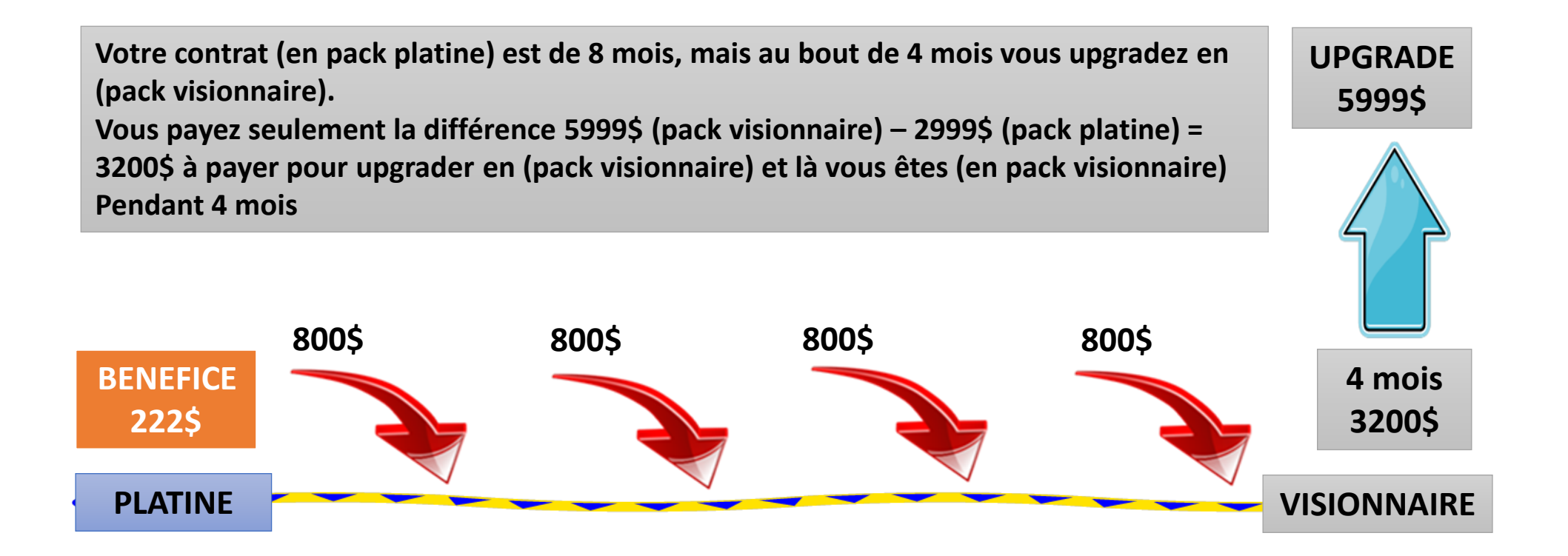

#### Vous êtes (visionnaire) et il vous reste 4 mois avant la fin du contrat.

# **Objectif atteint vous êtes** (VISIONNAIRE)

Votre contrat (visionnaire) est de 4 mois et au bout de 4 mois vous devez renouveler en (visionnaire) . Vous devez payer 5999\$ le (pack visionnaire) Vous gagnerez en 4 mois 6400\$ - 5999\$ (pack visionnaire)= 401\$ de bénéfice et vous recommencez 12 mois en (visionnaire)

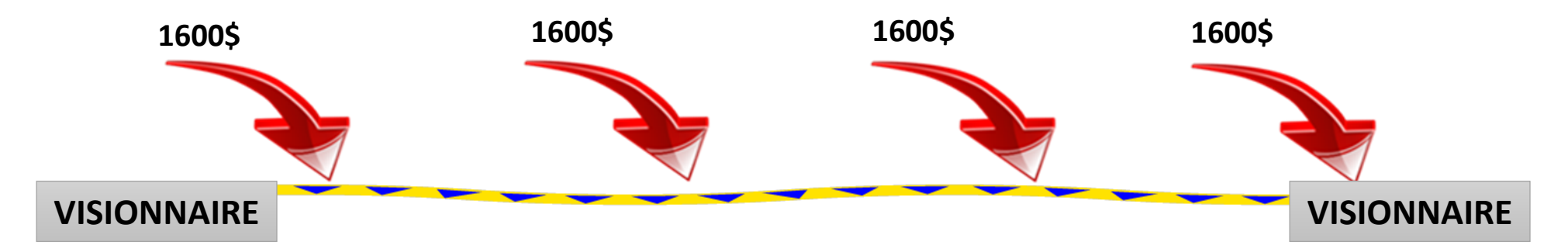

Exemple de gestion: Une fois renouvelé, votre contrat pour 12 mois vous rapporte 1100\$ net par mois. Calcul: en divisant 5999\$ (prix du packs visionnaire) sur 12 mois et en laissant 500\$ de coté tout les mois en sachant que vous faîte 1600\$ par mois - 500\$ = 1100\$ par mois net Comment acheter un pack supérieur avec son solde

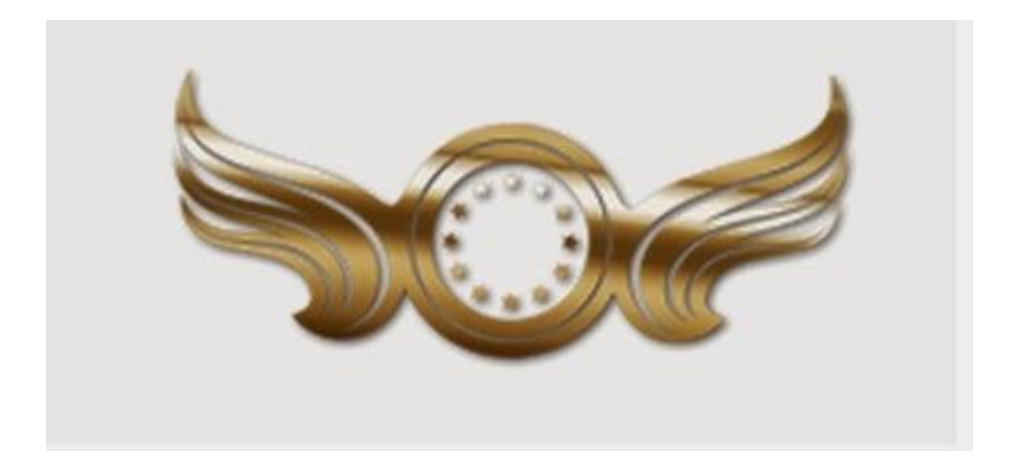

### Générez votre second mot de passe si ce n'est déjà fait.

| di Baallaand                                                                                                    |                                                                                                    |
|----------------------------------------------------------------------------------------------------|----------------------------------------------------------------------------------------------------|
| A Dashboard                                                                                                    | 🚢 Personal Data                                                                                                    |
| Alerts / Support                                                                                                    |                                                                                                    |
| <b>⊒</b> Tasks                                                                                                    | Member Data Change E-mail Upload Documents Passwords Bank Details                                                                                |
| 🖀 Network 🔹                                                                                                    | ৎ Change password ৭২ Change second password                                                                                                    |
| Image: Optimized and Optimized and Optim | Old Password Old Second Password                                                                                                    |
| III Legs Points Report                                                                                                    | New Password New Second Password                                                                                                    |
| 🐂 Products 🔹                                                                                                    |                                                                                                    |
| ★ МГЛ                                                                                                    | Retype Password                                                                                                    |
| TV Liberta                                                                                                    | Save Send a Second Password to email Save                                                                                                    |
| 🕼 Personal data                                                                                                    | Se rendre dans « Personal data »                                                                                                    |
| ပံ Logout                                                                                                    |                                                                                                    |
|                                                                                                    | Cliquez sur « Set Second Password »<br>Ce second mot de passe sera envoyé<br>dans votre boite email, récupérez le et<br>gardez le précieusement. |

Vous avez cumuler de l'argent dans votre solde et vous voulez upgrader! Comment faire? Le montant a déduire peut être la cumulation de votre solde principal et le solde « captive» qui seront additionner ensemble pour le paiement, ça se fera automatiquement.

| 🖄 Tasks              |                               | i sale way ini yuui ililahtial ilalisaciinis. | 1.07   |                                    |
|----------------------|-------------------------------|-----------------------------------------------|--------|------------------------------------|
| Network              | 1. dans vetus hashaffi as Cli |                                               | 14.00  |                                    |
| 🖩 Financial 🔻        | « financial »                 | quez sur                                      | de     | 翟 Request Card                     |
| Financial            | 2-Cliquez sur « financial »   | Current Plan: Bron                            | ze     | To order your international debit  |
| Balances             |                               |                                               |        | documents that prove the recorded  |
| Loan Report          | Code: Second                  | Password: Change plan:                        | 1      | data in your LibertàGià's account. |
| Bonus Network        |                               | Booster                                       |        | The card will cost 30.00 US\$.     |
| Withdraw             | Advance                       | Advance 7                                     | Save   | Generate Invoice                   |
| Transfers            |                               | 3-choisissez votre                            |        |                                    |
| Loans                |                               | pack et cliquez sur                           |        |                                    |
| i-Payout - Create    | Monthly Activation            | « save »                                      |        |                                    |
| Wallet               |                               |                                               |        |                                    |
| i-Payout - Access my | Plan Value Date of Last Payme | nt Maturity Days to Next Maturity             | Status |                                    |
| Wallet               | Bronze US\$ 40.00             | 2014-01-24                                    |        |                                    |

#### Voilà votre facture est générée, maintenant il faut la payer!

|     | Dashboard          |   | Success! Plan | change request was   | successful. Pay the generated | invoice to complete the request.  |                    | ж       |
|-----|--------------------|---|---------------|----------------------|-------------------------------|-----------------------------------|--------------------|---------|
| 5   | Alerts / Support   |   |               |                      |                               |                                   |                    |         |
| 1   | Tasks              |   | Invoice 🕅     |                      |                               |                                   |                    |         |
| 100 | Network            | • | Owner         |                      |                               | E-mail                            |                    |         |
| 1   | Financial          |   |               | (mary47)             |                               | 227 25                            |                    |         |
|     | Legs Points Report |   | ld            | S 399 00             | Date 2014.02.24 11-24-32      | 2014-02-27                        | Origin             | Status  |
|     | Products           | 4 | Description   | 0.333.00             | 2014 02 24 11:24:32           | 2014-02-21                        | onange pan involce | open -  |
| 22  | MIVI               |   | Member (mary  | /47) change plan inv | oice                          |                                   |                    |         |
| ER  | -                  |   | Pay Invoice I | Vow                  |                               |                                   |                    |         |
|     | I V Liberta        |   | Second Pass   | word                 |                               |                                   |                    |         |
| 1   | Personal data      |   | 1-tapez vo    | tre second m         | ot de passe                   | 2-cliquez sur «                   | Pav Now »          |         |
| 1   | Logout             |   |               |                      |                               | et voilà c'est p<br>avez upgrader | oayé et vous       | Pay Now |
|     |                    |   |               |                      |                               |                                   |                    |         |

Acheter un pack avec ses propres fonds

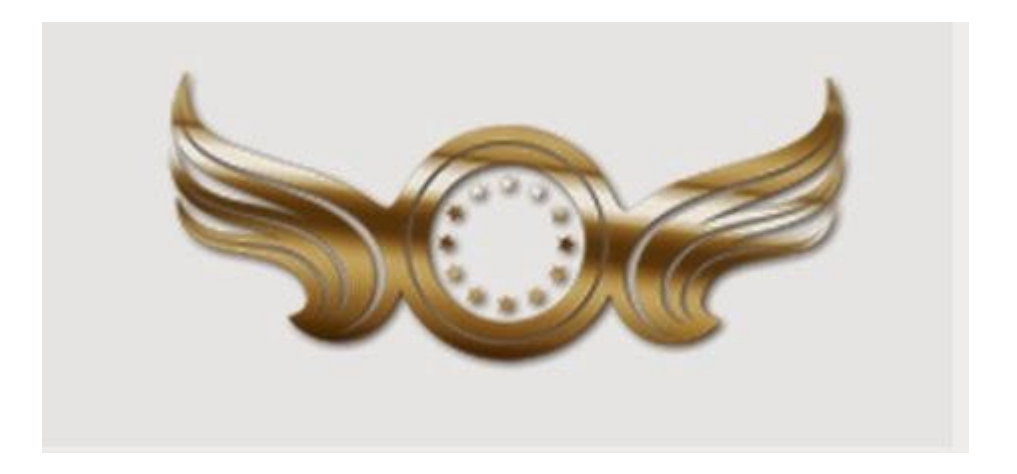

### Générez votre second mot de passe si ce n'est déjà fait.

| di Baallaand                                                                                                    |                                                                                                    |
|----------------------------------------------------------------------------------------------------|----------------------------------------------------------------------------------------------------|
| A Dashboard                                                                                                    | 🚢 Personal Data                                                                                                    |
| Alerts / Support                                                                                                    |                                                                                                    |
| <b>≡</b> Tasks                                                                                                    | Member Data Change E-mail Upload Documents Passwords Bank Details                                                                                |
| 🖀 Network 🔹                                                                                                    | ৎ Change password ৭২ Change second password                                                                                                    |
| Image: Optimized and Optimized and Optim | Old Password Old Second Password                                                                                                    |
| III Legs Points Report                                                                                                    | New Password New Second Password                                                                                                    |
| 🐂 Products 🔹                                                                                                    |                                                                                                    |
| ★ МГЛ                                                                                                    | Retype Password                                                                                                    |
| TV Liberta                                                                                                    | Save Send a Second Password to email Save                                                                                                    |
| 🕼 Personal data                                                                                                    | Se rendre dans « Personal data »                                                                                                    |
| ပံ Logout                                                                                                    |                                                                                                    |
|                                                                                                    | Cliquez sur « Set Second Password »<br>Ce second mot de passe sera envoyé<br>dans votre boite email, récupérez le et<br>gardez le précieusement. |

### **Comment acheter un nouveau pack**

#### Première étape : créer un compte chez http://joiadmirada.com/

| Sor LibertàGià       |              |                 |            |                  |                  |                              |                              | WELCOME, 97413 🗾                                        |
|----------------------|--------------|-----------------|------------|------------------|------------------|------------------------------|------------------------------|---------------------------------------------------------|
| 쑭 Dashboard          |              |                 |            |                  |                  |                              |                              |                                                         |
| Alerts / Support     |              | Tob             | uv credits | access ioiar     | dmirada com a    | and register vourself        |                              |                                                         |
| <b>≣</b> Tasks       |              | You             | may pay v  | with internat    | ional skill tran | sfer or billet bank.         | GO 1                         | TO JOIADMIRADA.COM                                      |
| 🚔 My network         |              |                 |            |                  |                  |                              |                              | H.                                                      |
| Isinancial           | 💿 Add Cr     | edit            |            | IIII Pay Invoice |                  | ★ Account Upgrade            |                              | 📕 Requ <mark>st Card</mark>                             |
| 🔟 Legs Points Report | Please inp   | ut here the coo | le         | Invoice ID:      |                  | Current Plan: Bronze         | Clique                       | z sur le bouton                                         |
| m Products 4         | generated    | by Joiadmirada. |            |                  | Change plan      | Cirque                       | the documents that prove the |                                                         |
| <b>≵</b> MIVI        |              |                 |            | Second Password: |                  | Silver                       | •                            | recorded data in your<br>LibertàGià's account. The card |
| 🕶 TV Liberta         |              | Adv             | /ance      |                  | Advance          |                              | Save                         | will cost 30.00 US\$.                                   |
| 🕜 Personal data      |              |                 |            |                  | Auvance          |                              |                              | Generate Invoice                                        |
| ) Logout             | IIII Monthi  | y Activation    |            |                  |                  |                              |                              |                                                         |
|                      | Plan         | Value           | Date of    | Last Payment     | Maturity         | Days to Next Maturity        | Status                       |                                                         |
|                      | Bronze       | US\$ 40.00      | 2014-03    | 3-01             | 2014-02-01       | 2014-03-01                   | 24 Days                      | C Active account                                        |
|                      | IIII My invo | bices           |            |                  |                  |                              |                              |                                                         |
|                      | Id           | Price           | Date       |                  | Maturity         | Origin                       | Stat                         | us                                                      |
|                      | 78723        | \$ 40.00        | 2013-12-31 | 10:42:28         | 2014-01-03       | Monthly contribution Invoice | Paid                         | d 78723 Details                                         |

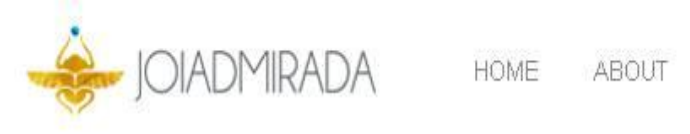

| Remp | lir | le  | Formul  | laire | I |
|------|-----|-----|---------|-------|---|
| nemp |     | IC. | 1 OTTIC | unc   | • |

| Account | <u>Home</u> → <u>Departments</u> |
|---------|----------------------------------|
|---------|----------------------------------|

#### New Account

| Name               |       |  |
|--------------------|-------|--|
| NOM DE FAMIL       | LE    |  |
| Sumame             |       |  |
| PRENOM             |       |  |
| Email              |       |  |
| EMAIL              |       |  |
| Repeat Email       |       |  |
| Répéter l'ema      | ail   |  |
| Password           |       |  |
| UN MOT DE PASS     | E     |  |
| Repeat Password    |       |  |
| épéter le mot de p | basse |  |
| Access             |       |  |

# Accédez a son compte (Joiadmirada)

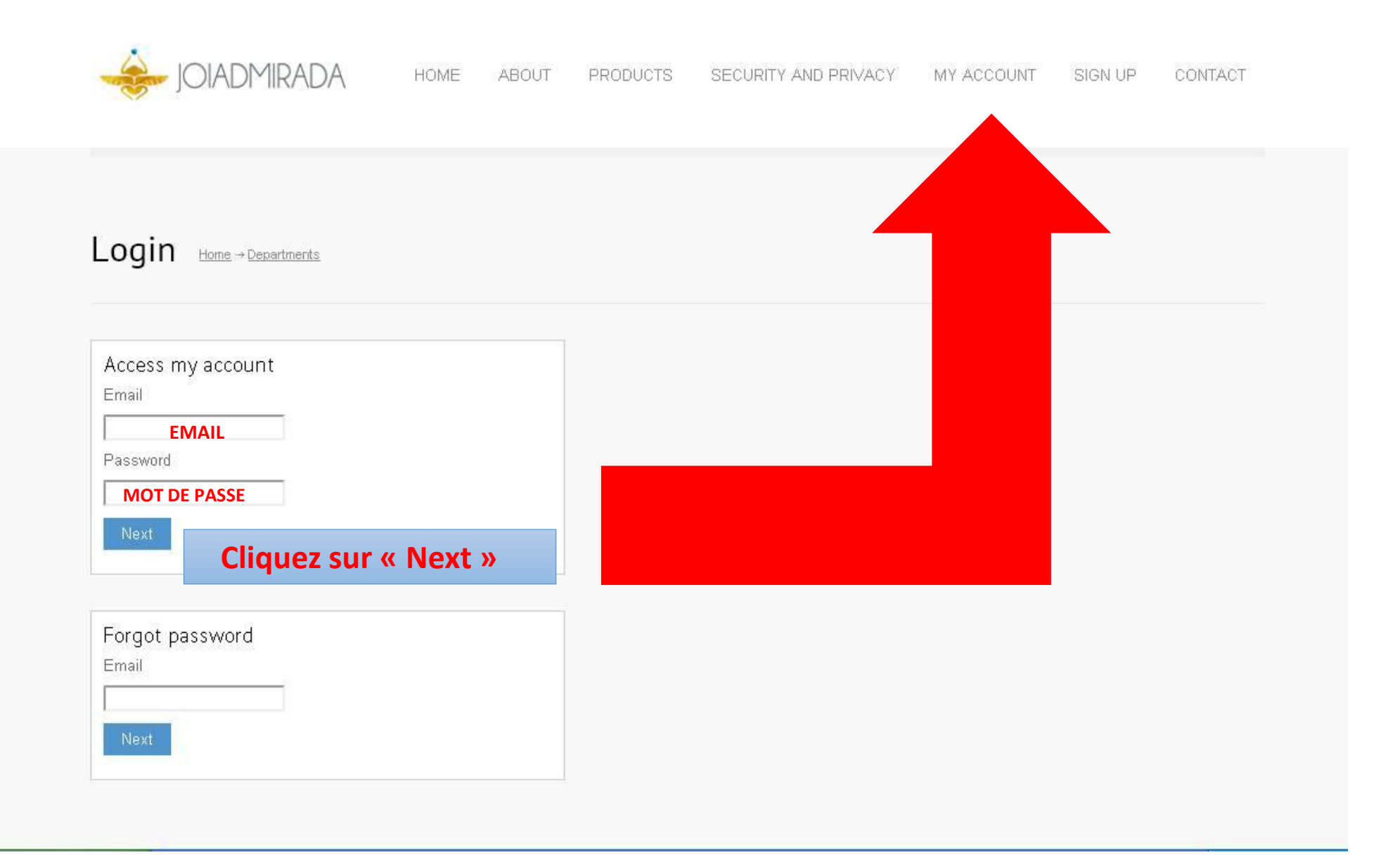

## Mettre de l'argent sur le compte

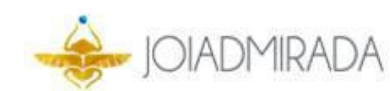

HOME ABOUT

PRODUCTS SECURITY AND PRIVACY MY ACCOUNT SIGN UP

SIGN UP CONTACT

| Mv inv | voices              |                  |        |      |
|--------|---------------------|------------------|--------|------|
| ID ID  | DATE                | STATUS           | VALUE  |      |
| 4757   | 2013-12-12 15:44:34 | Awaiting Payment | 100.00 | View |

Support

After the payment, please send the proof of payment to pay@joiadmirada.com.

#### LE FORMULAIRE POUR VOTRE BANQUE EST GENERE.

|                                                                                                    | Toutes les infos pour faire transférer l'argent de votre                                               |
|----------------------------------------------------------------------------------------------------|----------------------------------------------------------------------------------------------------|
| Go back to invoices                                                                                                    | banque a « JOIADMIRADA » sont disponibles tel « RIB »                                                  |
| Congratulations!                                                                                                    | de la société et le montant total plus les frais en vert et                                            |
| Your invoice:                                                                                                    | hien dire a votre hanque de préciser le numéro de                                                      |
| Name: vianney gérard marc clain                                                                                                    | bien une a votre banque de preciser le numero de                                                       |
| Invoice ID: 4757                                                                                                    | facture « Invoice ID: **** » celui souligné en rouge.                                                  |
| value, \$100.00                                                                                                    |                                                                                                    |
| Tax: \$0.40 (rate international bank transfer<br>Total value: \$ 112.0464                                                                                                    | ) + 11.6% (local rates)<br>r international transfer                                                    |
| Tax: \$0,40 (rate international bank transfer<br>Total value: \$ 112.0464<br>Information to deposit o<br>Account Number: PT50 0036 0305 99100                                                                                                    | ) + 11.6% (local rates)<br><b>r international transfer</b><br>021891 09                                |
| Tax: \$0.40 (rate international bank transfer<br>Total value: \$ 112.0464<br>Information to deposit o<br>Account Number: PT50 0036 0305 99100<br>Account NAME: JOIADMIRADA - UNIPES                                                                                                    | ) + 11.6% (local rates)<br><b>r international transfer</b><br>021891 09<br>SOAL, LTD                   |
| Tax: \$0.40 (rate international bank transfer<br>Total value: \$ 112.0464<br>Information to deposit o<br>Account Number: PT50 0036 0305 99100<br>Account NAME: JOIADMIRADA - UNIPES<br>BANK Name: Montepio                                                                                             | ) + 11.6% (local rates)<br><b>r international transfer</b><br>021891 09<br>SOAL, LTD                   |
| Tax: \$0.40 (rate international bank transfer<br>Total value: \$ 112.0464<br>Information to deposit o<br>Account Number: PT50 0036 0305 99100<br>Account NAME: JOIADMIRADA - UNIPES<br>BANK Name: Montepio<br>SWIFT CODE: MPIOPTPL                                                                     | ) + 11.6% (local rates)<br><b>r international transfer</b><br>021891 09<br>SOAL, LTD                   |
| Tax: \$0.40 (rate international bank transfer<br>Total value: \$ 112.0464<br>Information to deposit o<br>Account Number: PT50 0036 0305 99100<br>Account NAME: JOIADMIRADA - UNIPES<br>BANK Name: Montepio<br>SWIFT CODE: MPIOPTPL<br>POST CODE: 2775-561<br>Address: Edificia Street, Due do Déla Mar | ) + 11.6% (local rates)<br><b>r international transfer</b><br>021891 09<br>SOAL, LTD<br>1000 265 Links |

#### Cambio

| USD    | BRL    | EUR   |
|--------|--------|-------|
| 112.05 | 256,59 | 85.53 |

#### La banque a fait le Transfer de la somme!

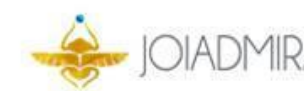

HOME ABOUT

PRODUCTS SECURITY AND PRIVACY MY ACCOUNT

SIGN UP CONTACT

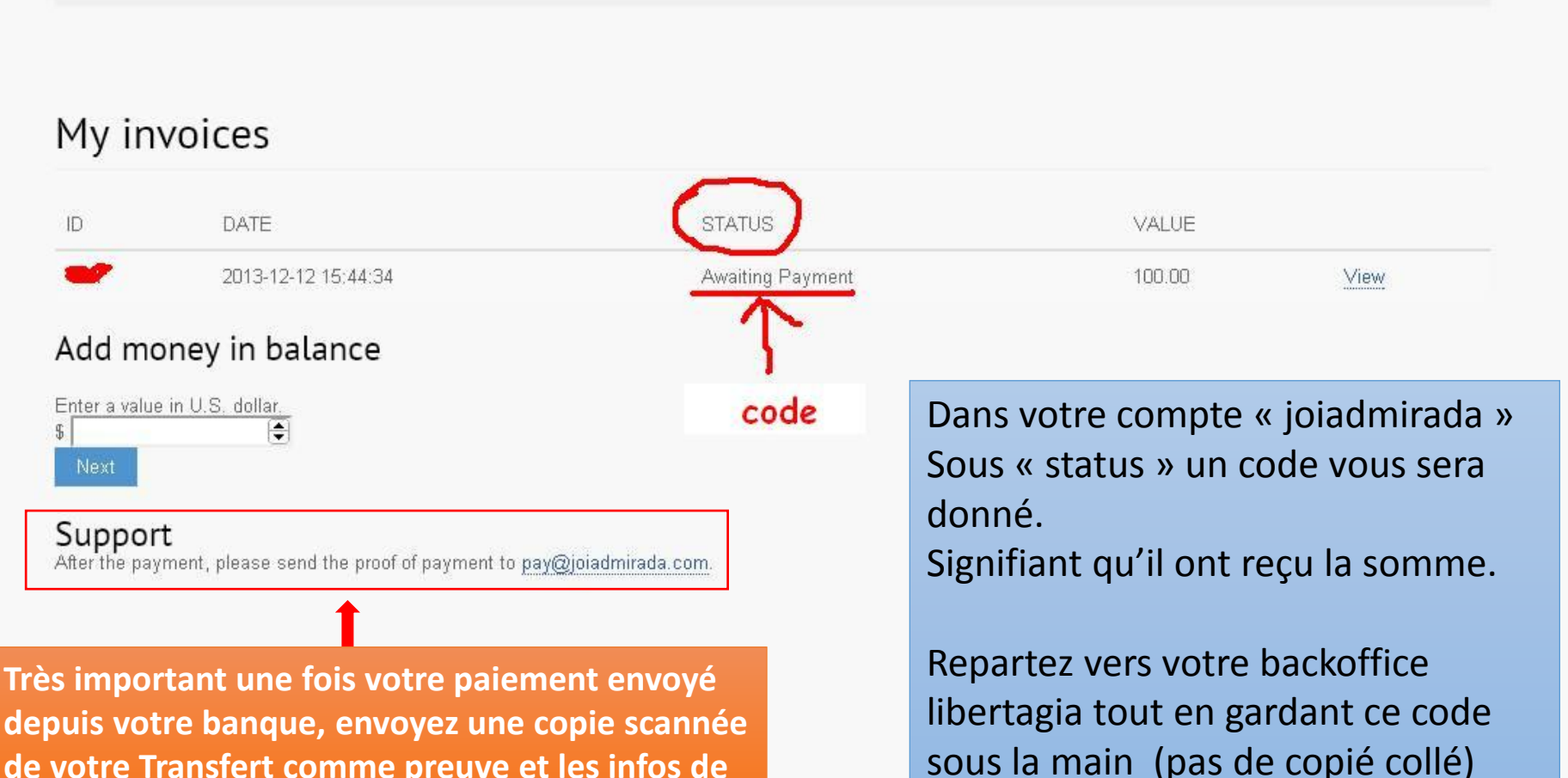

de votre Transfert comme preuve et les infos de votre compte libertagia exemple usurname et nom complet a l'adresse email !

### Ou mettre le code donné par « JOIADMIRADA »

| Sof LibertàGià       |                                                                                                    |                                                                                                    |                                                                                             | WELCOME, 97413 🗾                                              |
|----------------------|----------------------------------------------------------------------------------------------------|----------------------------------------------------------------------------------------------------|---------------------------------------------------------------------------------------------|---------------------------------------------------------------|
| 😤 Dashboard          |                                                                                                    |                                                                                                    |                                                                                             |                                                               |
| Alerts / Support     |                                                                                                    | its access ioiadmirada.com a                                                                                     | and register vourself                                                                       |                                                               |
| <b>≣</b> Tasks       | You may pay                                                                                                    | with international skill tran                                                                                    | sfer or billet bank.                                                                        | GO TO JOIADMIRADA.COM                                         |
| 警 My network         |                                                                                                    |                                                                                                    | 1                                                                                           |                                                               |
| Financial            | Add Credit                                                                                                    | IIII Pay Invoice                                                                                                 | ★ Account Upgrade                                                                           | Request Card                                                  |
| 📶 Legs Points Report | Please input here the code                                                                                                    | Invoice ID:                                                                                                    | Current Plan: Bronze                                                                        | To order your international debit                             |
| 🏲 Products 🔹 🖣       | generated by Joiadmirada.                                                                                                    |                                                                                                    | Change plan                                                                                 | card from GiaPay, please send<br>the documents that prove the |
| ★ MIVI               |                                                                                                    | Second Password:                                                                                                 | Silver                                                                                      | recorded data in your<br>LibertàGià's account. The card       |
| EN TV Liberta        | Advance                                                                                                    |                                                                                                    | Save                                                                                        | will cost 30.00 US\$.                                         |
| 🕜 Personal data      |                                                                                                    | Advance                                                                                                    |                                                                                             | Generate Invoice                                              |
| එ Logout             | Image: Control of the second second secon | e code ici et clique<br>olde Libertagia ser<br>.(vérifiez que la sc<br>olde avant de pass<br>il se peut que ce i | z « ADVANCE »<br>ra crédité de la<br>omme soit dans a<br>ser à la suite de a<br>ne soit pas | atus<br>Days R Active account                                 |
|                      |                                                                                                    | out de suite)                                                                                                    |                                                                                             | Status                                                        |
|                      | 78723 \$ 40.00 2013-12-3                                                                                                    | 31 10:42:28 2014-01-03                                                                                           | Monthly contribution Invoice                                                                | Paid 78723 Details                                            |

#### Maintenant choisissez votre packs.

| LibertàGià           |                            |                                 |                              | WELCOME, 97413                                                |  |
|----------------------|----------------------------|---------------------------------|------------------------------|---------------------------------------------------------------|--|
| 쑭 Dashboard          |                            |                                 |                              |                                                               |  |
| Alerts / Support     |                            | its access iniadmirada com      | and register yourself        |                                                               |  |
| ≡ Tasks              | You may pay                | y with international skill trar | asfer or billet bank.        | GO TO JOIADMIRADA.COM                                         |  |
| 警 My network         |                            |                                 |                              |                                                               |  |
| Financial            | D Add Credit               | III Pay Invoice                 | ★ Account Upgrade            | Request Card                                                  |  |
| 📶 Legs Points Report | Please input here the code | Invoice ID:                     | Current Plan: Bronze         | To order your international debit                             |  |
| Products ·           | generated by Joiadmirada.  |                                 | Change plan                  | card from GiaPay, please send<br>the documents that prove the |  |
| ★ MIVI               |                            | Second Password:                | d:                           | recorded data in your<br>LibertàGià's account. The card       |  |
| 🗲 TV Liberta         | Advance                    | Advance                         | A Save                       | will cost 30.00 US\$.                                         |  |
| 🕜 Personal data      |                            | Auvance                         |                              | Generate Invoice                                              |  |
| එ Logout             | Monthly Activation         | noisissez votre pack            | et cliquez sur « SA          | VE »                                                          |  |
|                      | Plan Value                 | facture de pack est             | générée.                     |                                                               |  |
|                      | Bronze US\$ 40.00 2014     | -03-01 2014-02-01               | 2014-03-01                   | 24 Days Creative account                                      |  |
|                      | IIII My invoices           |                                 |                              |                                                               |  |
|                      | ld Price Date              | Maturity                        | Origin                       | Status                                                        |  |
|                      | 78723 \$40.00 2013-12-     | 31 10:42:28 2014-01-03          | Monthly contribution Invoice | Paid 78723 Details                                            |  |

### La facture de votre pack est générée.

| ₩O# LibertàGia         |              |                           |                                                                                                    |                                                |                     | VELECOR: EVOLUTIONNEE | * |
|------------------------|--------------|---------------------------|----------------------------------------------------------------------------------------------------|------------------------------------------------|---------------------|-----------------------|---|
| # Dashioani            | Surrout De   | er efferne mensett over   | more than the second of the                                                                                                    | a by everythin the new set                     |                     |                       | - |
| A Alerts / Support     |              | Contraction of the second | and the second second se |                                                |                     |                       |   |
| ≡ 1eeks                | IIIIInvoice  |                           |                                                                                                    |                                                |                     |                       |   |
| 👹 Hy notwork           | Owner        |                           |                                                                                                    | E-mail                                         |                     |                       |   |
| (TO) Financial         | Oscar Subi   | Garcia (avolutionhes)     |                                                                                                    | diversiduate die @gmail.com                    |                     |                       |   |
| III Legs Points Report | ld           | Price                     | Date                                                                                                    | Maturity                                       | Origin              | Status                |   |
| Trents                 | 53273        | \$ 399.00                 | 2013-11-27 00:53 16                                                                                                    | 2012-11-30                                     | Charge plan invoice | Contra I              |   |
|                        | Description  |                           |                                                                                                    |                                                |                     |                       |   |
| Q? Click Plus          | Merriber (es | olutionfree) change pla   | in invoice                                                                                                    |                                                |                     |                       |   |
| * mvi                  | Pay Involu   | e Now                     |                                                                                                    | Tapez votre second mot de passe                |                     |                       |   |
| 🛛 Personal data        | Second Pa    | Second Password           |                                                                                                    | Cliquez sur « Pay Now » Votre pack est validé. |                     |                       |   |
| Ü Logout               |              |                           |                                                                                                    |                                                |                     | Day Line              |   |
|                        |              |                           |                                                                                                    |                                                |                     | Pay Fion              | - |
|                        |              |                           |                                                                                                    |                                                |                     |                       |   |

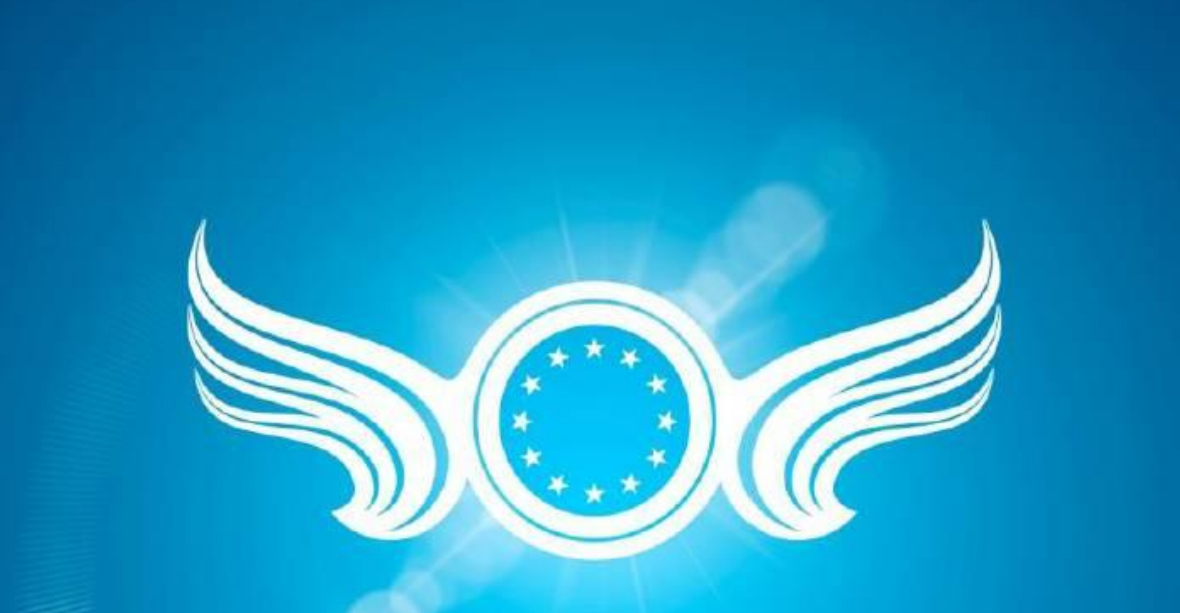

A reliable place www.libertagia.com

#### Click Plus Libertagia vous permet d'acheter des espaces publicitaires pour faire la promotion de vos sites

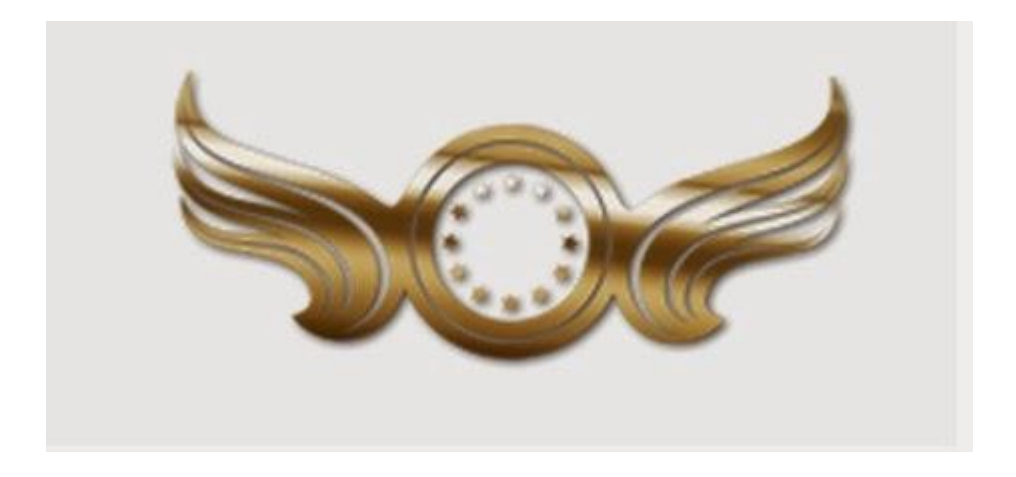

# Click Plus

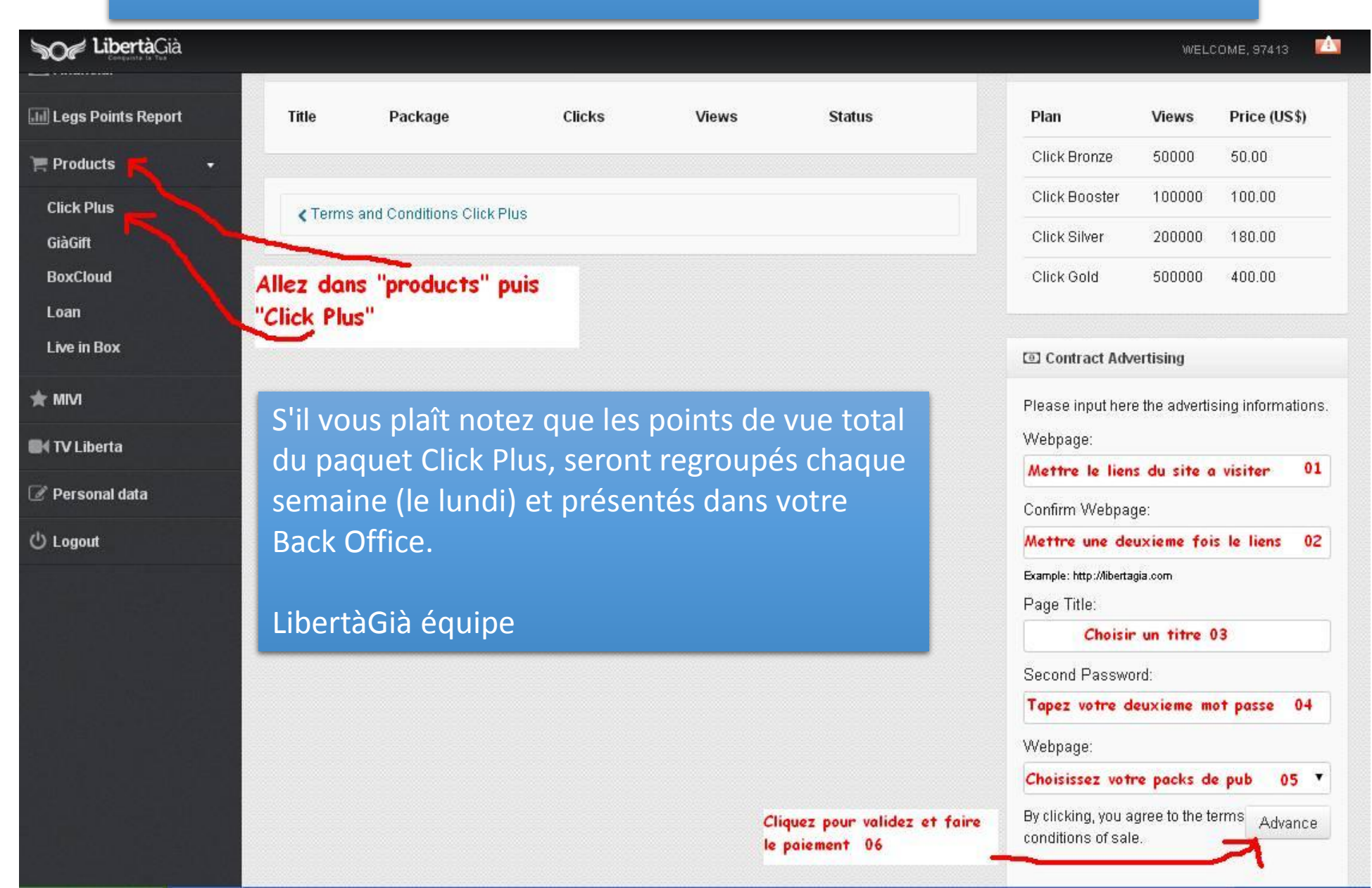

Giagift Libertagia propose également une tombola avec de superbes lots

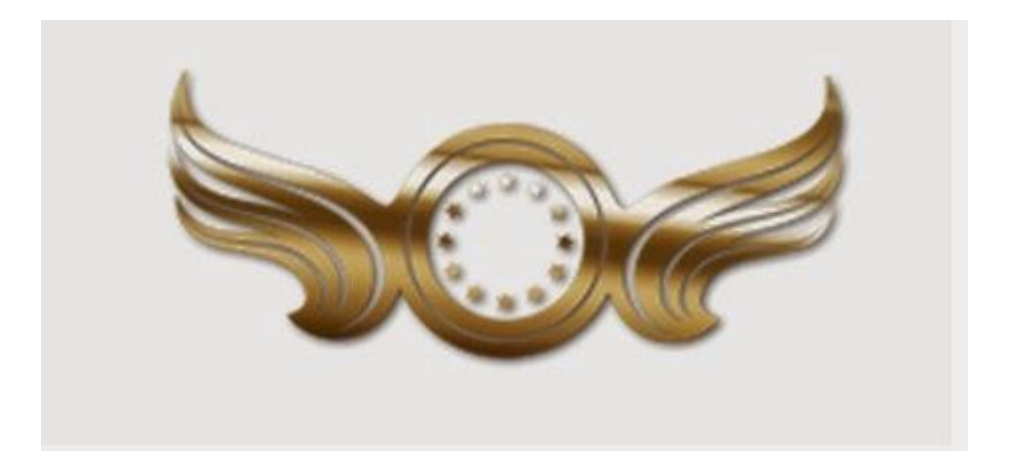

#### Tutoriels Comment acheter un billet

1 - L'achat d'un ticket

Entrez dans www.LibertaGia.com

Connectez-vous à votre compte

Entrez dans votre BackOffice , page « Produits », »GiaGift »

Choisissez le billet Bronze, argent, or, diamant (chacun donne accès à différents tirages au sort).

| Sof LibertàGià        |                                                             |                |      |          |                  |          | WELCO                          | DME, 97413 🗾 🚺  |
|-----------------------|-------------------------------------------------------------|----------------|------|----------|------------------|----------|--------------------------------|-----------------|
| 🎢 Dashboard           | Bought                                                      | GiàGift Ticket | s    |          |                  |          | 🖷 Buy GiàGi                    | ift Ticket      |
| Alerts / Support      |                                                             |                |      |          |                  |          | Translation                    |                 |
| ≡ Tasks               | ID                                                          | Plan           | Date | Maturity | Кеу              | Status   | select the des<br>click "Buy". | ired plan and   |
| 📽 My network          |                                                             |                |      |          |                  |          | Bronze                         | •               |
| 🖲 Financial 🛛 🖣       | Selectionner votre tickets 02<br>Bronze,argent,or ou diamar |                |      |          | Second Password: |          |                                |                 |
| 📶 Legs Points Report  |                                                             |                |      |          |                  |          | 7                              |                 |
| Products              |                                                             |                |      | Т        | "Mot de pa       | econd 03 | 03                             | alidez J        |
|                       |                                                             |                |      |          |                  |          | 🗑 GiàGift Tickets Prices       |                 |
| IV Liberta            |                                                             |                |      |          |                  |          |                                |                 |
| 🕜 Personal data       |                                                             |                |      |          |                  |          | Ticket                         | Price<br>(US\$) |
| ථ Logout              |                                                             |                |      |          |                  |          | Ticket<br>Bronze               | 10.00           |
| "products", "Giagift" |                                                             |                |      |          | Prix d'un t      | ickets   | Click Silver                   | 15.00           |
|                       |                                                             |                |      |          |                  |          | Click Gold                     | 20.00           |
|                       |                                                             |                |      |          |                  |          | Click<br>Diamond               | 30.00           |

### 2- Saisie de votre ticket tombola et participation.

#### Entrez dans www.giagift.com

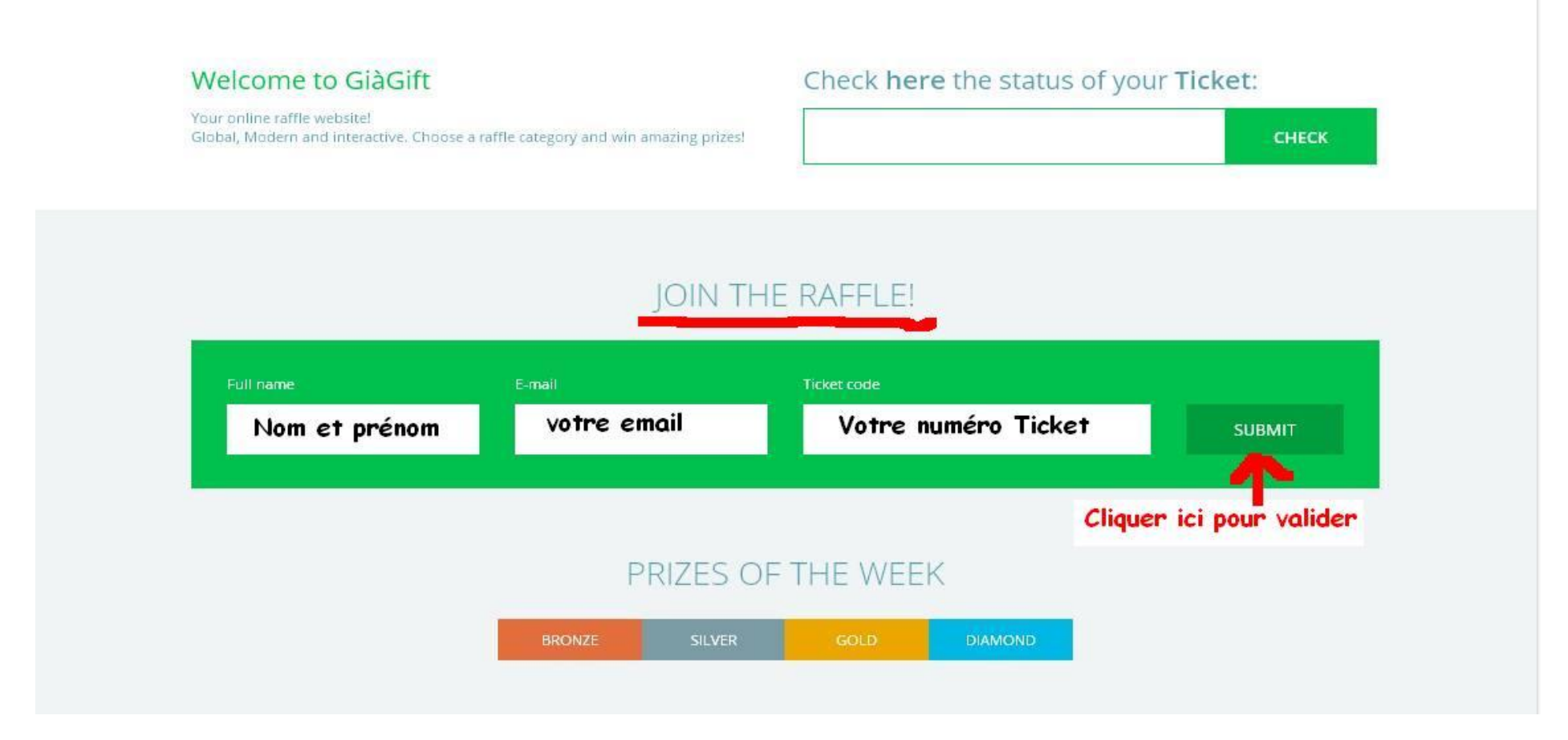

Remplissez le champ "Entrez dans la Tombola" avec le nom et prénom, Email et numéro de ticket.

3 º attendre les résultats

Les résultats sortent le lundi 12h (heure de Londres )

Les résultats sont présentés dans la page « Winners« sur « http://giagift.com/

#### Quels sont les types de billets?

#### A GiàGift, vous pouvez acheter plusieurs types de tombola.

| Tombola | Prix | Périodicité  | valeur de prix       | Prix du billet |
|---------|------|--------------|----------------------|----------------|
| Bronze  | 12   | Hebdomadaire | 10 \$ à 200 \$ (USD) | 10\$           |
| Argent  | 6    | Hebdomadaire | 201 \$ à 400 \$      | 15\$           |
| Or      | 4    | Hebdomadaire | 401 \$ à 800 \$      | 20\$           |
| Diamant | 1    | Mensuel      | 801-2500 \$          | 30 \$          |

## Quelles méthodes de paiement ?

Le paiement est effectué avec l'équilibre de votre solde Libertagia.

Entrez dans votre BackOffice dans www.Libertagia.com .

Dans le Backoffice de votre compte vous pouvez voir le solde: (AVAILABLE BALANCE), (LOAN BALANCE)et (CAPTIVE BALANCE).

Pour l'achat de billets, les soldes sont dans l'ordre précédent. En premier lieu, l'argent vient du solde (AVAILABLE BALANCE), après du solde (LOAN BALANCE)et enfin de (CAPTIVE BALANCE).

# Quels prix seront tirés au sort?

- Catégorie Audio : Sound Systems, Haut-parleurs, écouteurs, Consoles DJ, MP3, des accessoires connexes \*.
- Musique Catégorie : CD et DVD, accessoires connexes.
- Catégorie Films : DVD, accessoires connexes.
- Photo et Video Catégorie : Appareils d'action, Appareils photo, les accessoires connexes.
- Jeux Catégorie : Consoles de jeux, jeux PC, les accessoires connexes.
- Ordinateurs Catégorie : ordinateurs portables, tablettes, lecteurs HD externe, clés USB, les accessoires connexes.
- Téléphones Catégorie : Smartphones, les accessoires connexes.
- TV Catégorie : Téléviseurs, projecteurs, accessoires connexes.
- Moteur Catégorie : Voitures, Motos, accessoires connexes.
- Montres Catégorie : Montres, Smartwatches, les accessoires connexes.
- Bons Catégorie : chèque cadeau, chèque de Voyage.
- Boîtes Live-in-Box : Bronze / Argent / Or
- Sport : VTT
- Accessoires \* associés: exemple, la catégorie Ordinateur "Laptop Bag".

#### Quelle est la date des tirages au sort?

Dimanche 23h59 (heure de Londres ) est la dernière minute pour acheter les billets pour la tombola GiàGift de la semaine.

Bronze / argent / or sont tous les lundis. Tombolas diamants sont un lundi de chaque mois.

## Comment voir le résultat de la tombola?

- Pour vérifier les résultats de la loterie, suivre les étapes suivantes:
- Entrez dans www.GiaGift.com
- Allez dans " WINNERS".
- Vérifiez les résultats de tirage de la semaine.
- Si vous êtes un gagnant, envoyez-nous un e-mail a <u>winners@giagift.com</u> avec votre numéro de ticket,
- Information: Il est de la responsabilité des gagnants de contacter GiàGift.

## **Comment se passent les livraisons?**

- Les prix sont remis au distributeurs internationaux « Trought ».
- Frais de port: Aucun
- Délai de livraison: dépend de l'emplacement
- Dois-je payer pour la livraison de prix?
- Non, la livraison est gratuite.

### **Bonus pour les gagnants**

- Si vous avez gagné un tirage au sort GiàGift, envoyez-nous votre vidéo enregistrée, et vous obtiendrez un billet d'or tout de suite gratuitement!
- Lignes directrices :
- Durée de la vidéo devrait être d'environ 1/2 minutes. Doit montrer votre visage et le prix reçu.
- L'envoi de vidéo :
- Téléchargez la vidéo sur YouTube et envoyez-nous le lien vers Winners@Giagift.com
- Termes et conditions : S'il vous plaît envoyez la vidéo dans les 7 jours après avoir reçu le prix.

## J'ai gagné a une tombola, que dois-je faire?

• Vous devez envoyer un e-mail à winners@giagift.com avec le code du billet (le code du billet est disponible dans votre BackOffice).

Créer son équipe pour gagner encore plus

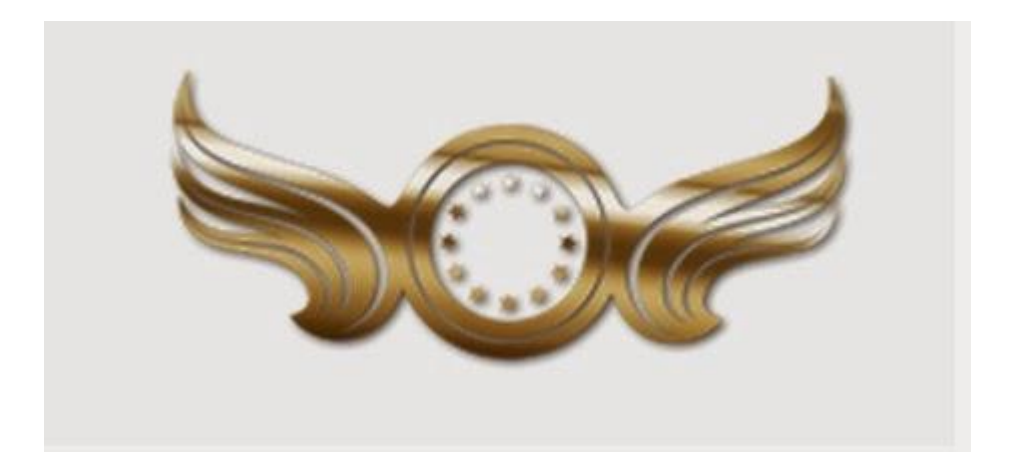

Avec libertagia il est facile de se créer une équipe puisque c'est gratuit En dehors de l'explication de la vidéo ci-dessous sachez que:
Vos filleuls vous rapportent jusqu'à la sixième génération un % de gain sur leurs tâches et l'activation du pack gratuit Nous verrons cela un peu plus loin

Clic sur image pour lancer la vidéo en ligne

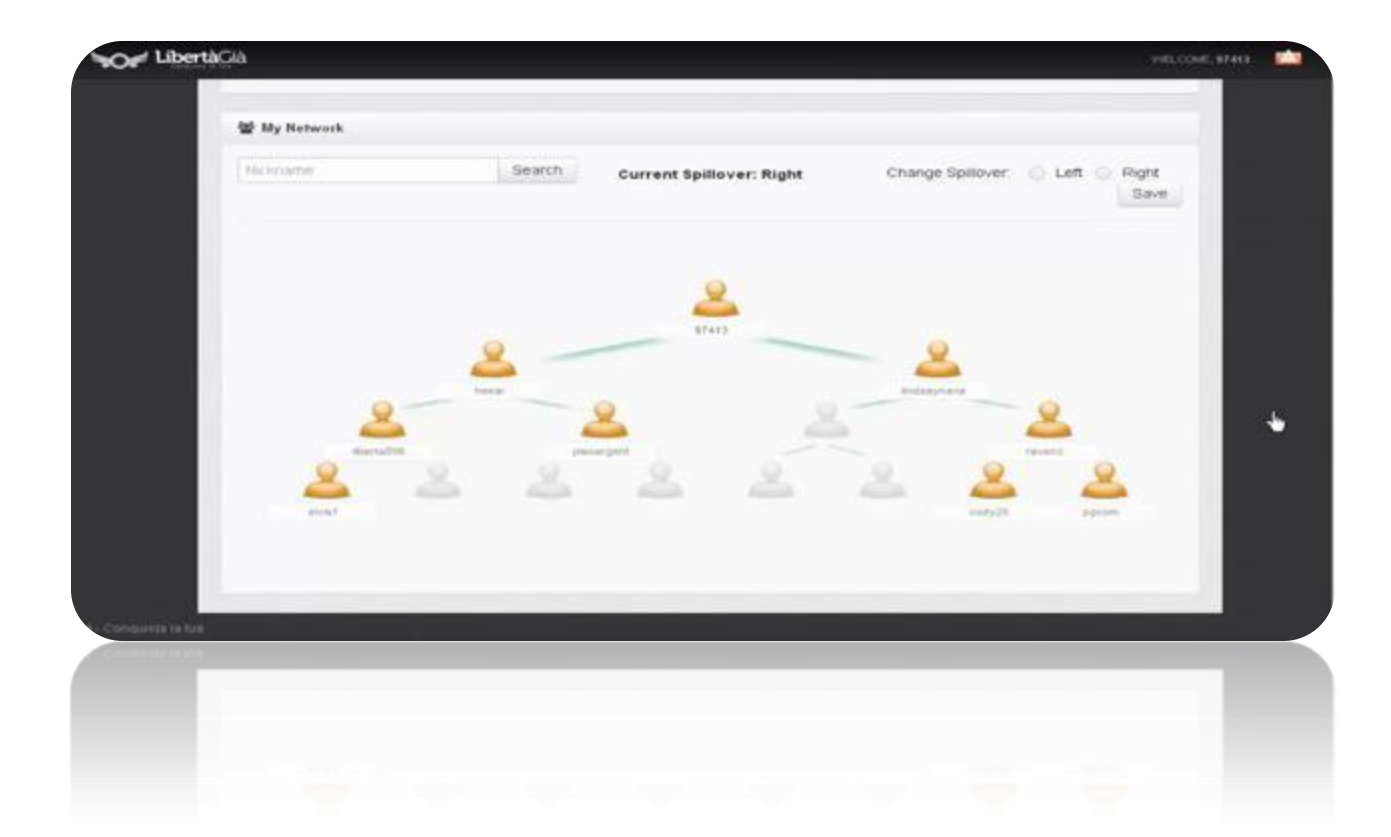

Les packs libertagia

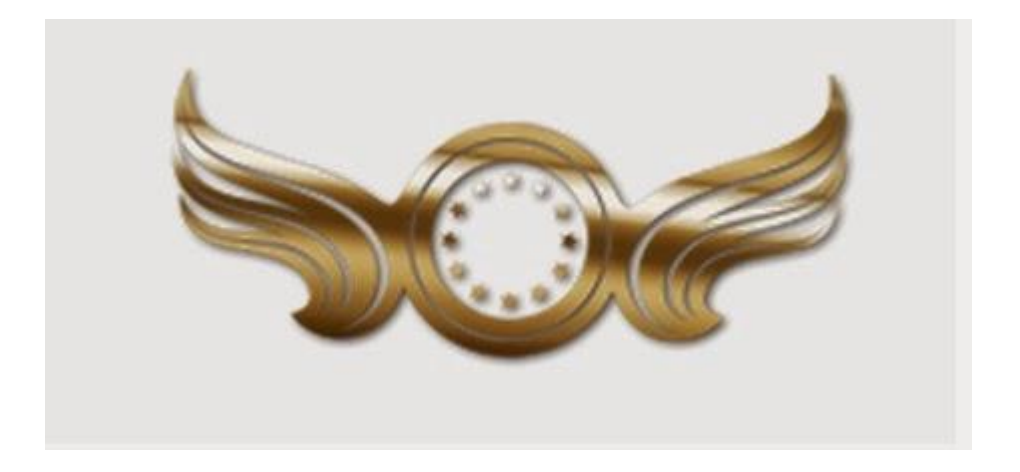
### Voici les packs que propose Libertagia Vous commencez avec le pack bronze gratuit pour arriver au visionnaire avec vos propres gains

- Vous commencez à comprendre l'intérêt de créer une équipe pour évoluer plus rapidement et passer au pack supérieur.
- Dans la diapo suivante vous allez vite comprendre.

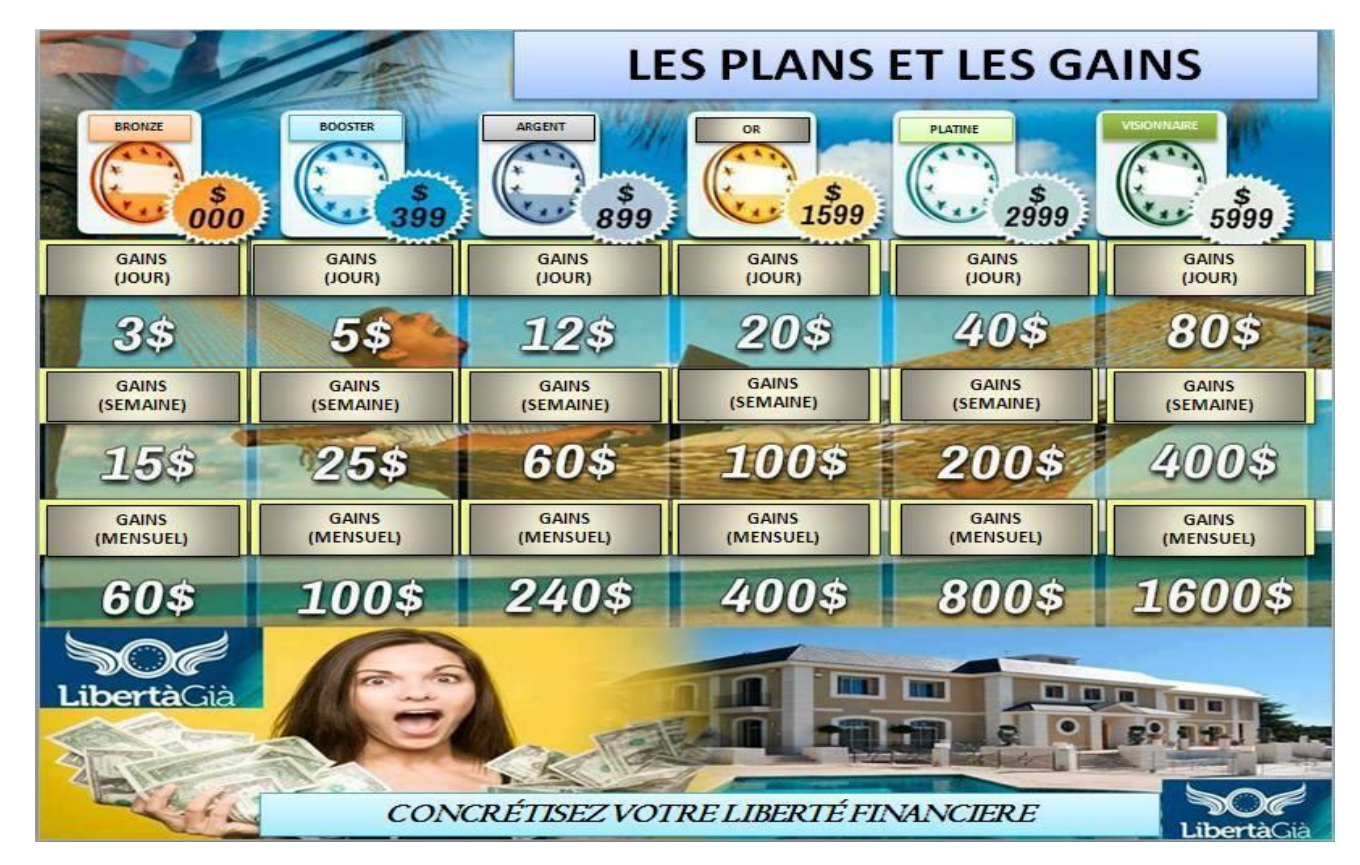

Les gains, bonus équipe, points équipe

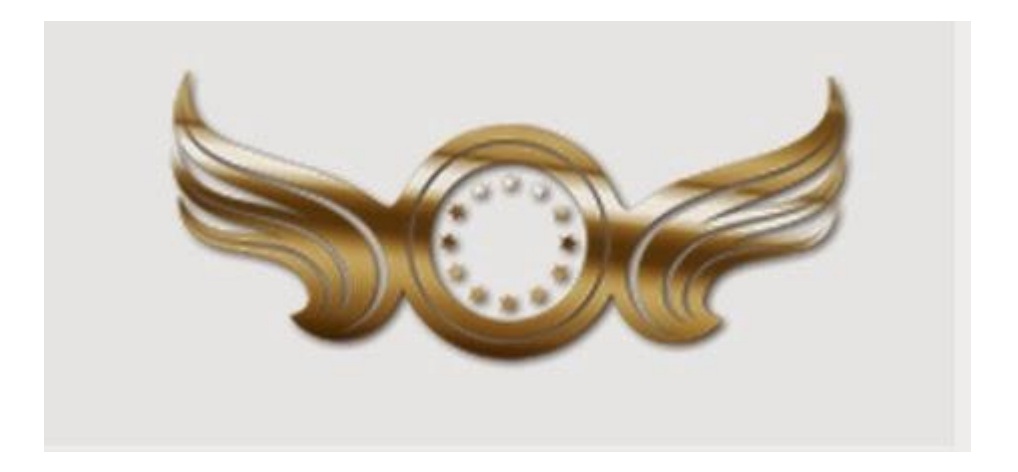

### A votre gauche le nombre de tâches à effectuer ( nombre de sites à visiter ) avec la rémunération équivalente. A droite: tableau récapitulatif des bonus

gains suivant les packs en notre possession

Gains complet avec bonus équipe

 Forfait Bronze (gratuit) Celui qui nous intéresse au départ Booster box (399 \$ par an) Silver box ( 899 \$ par an) Gold box ( 1599 \$ par an) Platinum box (2999 \$ par an) Visionary box (5999 \$ par an)

Maintenant, nous allons voir quels sont les avantages selon le forfait choisi et les tâches a effectuer.

- Le nombre de site que nous avons à visionner suivant le pack
- <u>Bronze Box: 10 ads; Celui qui nous intéresse</u> Booster Box: 10 ads; Silver Box: 15 ads; Gold Box: 8 ads; Platinum Box: 7 ads; Visionary Box: 5 ads;
- Gain bronze box: 60\$ par mois
- Gain Booster Box: 100\$ par mois
- Gains Sylver Box : 240\$ par mois
- Gain gold Box : 400\$ par mois
- Gain Platinium : 800\$ par mois
- Gain Visionnaire : 1600\$ par mois

|                                                  | PACK BRONZ | E   | PACK BOOSTER | PACK ARGENT | PACK OR             | PACK PLATINIUM      | PACK VISIONNAIRE      | Commission sur achats packs filleuls *<br>En tant que membre gratuit avec votre pack activé<br>vous etes éligible aux commissions sur l'achat d'un<br>pack superieur de votre ou vos filleuls.<br>Exemple : Votre filleul passe en Pack booster alors<br>vous toucherez 30\$ |
|--------------------------------------------------|------------|-----|--------------|-------------|---------------------|---------------------|-----------------------|----------------------------------------------------------------------------------------------------|
| Prix du pack # valable 12 mois #                 | Gratuit    |     | 399\$        | 899\$       | 1599\$              | 2999\$              | 5999\$                |                                                                                                    |
| Gain par jour                                    | 3\$        |     | 5\$          | 12\$        | 20\$                | 40\$                | 80 \$                 |                                                                                                    |
| Gain par semaine                                 | 15\$       |     | 25\$         | 60\$        | 100 \$              | 200 \$              | 400 \$                |                                                                                                    |
| Gain par mois                                    | 60 \$      |     | 100 \$       | 240 \$      | 400 \$              | 800 \$              | 1600 \$               |                                                                                                    |
| Gain par année                                   | 720\$      |     | 1200\$       | 2880 \$     | 4800 \$             | 9600\$              | 19200 \$              |                                                                                                    |
| Espace de stockage (Live in box)                 | 10 giga    |     | 100 giga     | 500 giga    | 1 terra = 1000 giga | 5 terra = 5000 giga | 10 terra = 10000 giga |                                                                                                    |
| Page perso de promotion                          | oui        |     | oui          | oui         | oui                 | oui                 | oui                   | Gain sur les points d'équipe **                                                                                                    |
|                                                  |            |     |              |             |                     |                     |                       | Petit calcul rapide pour mieux comprendre<br>Vous avez 10 filleuls direct et indirect réunis qui                                                                                                    |
| Activation mensuel                               | 40 \$      |     | 60 \$        | 80\$        | 100 \$              | 120 \$              | 140 \$                | sont en pack booster et vous etes en pack bronze                                                                                                    |
| Residuel taches sur filleul direct               |            | 1%  | 1%           | 2%          | 2%                  | 2%                  | 2%                    | 10 filleuls = 10X100 points = 1 000 points équipe                                                                                                    |
| Residuel sur les ventes produits                 |            | 1%  | 2%           | 3%          | 4%                  | 5%                  | 6%                    | vous touchez donc 15% de ses 1 000 points.                                                                                                    |
| Residuel sur activation pack filleul             |            | 1%  | 2%           | 3%          | 4%                  | 5%                  | 6%                    |                                                                                                    |
| Comision sur achat produit Giagift Clickplus     |            | 10% | 20%          | 25%         | 30%                 | 40%                 | 50%                   | 15% de 1.000 points - 150 points qui seront                                                                                                    |
| Commission sur achats packs filleuls *           | 0\$        |     | 30\$         | 70\$        | 100 \$              | 200 \$              | 300 \$                | convertis en gains.                                                                                                    |
|                                                  |            |     |              |             |                     |                     |                       | Le taux actuel est de 3\$ le points                                                                                                    |
|                                                  |            | _   |              |             |                     | ///4/2              |                       | A savoir                                                                                                    |
| Droit aux points d'équipes                       | Oui        |     | Oui          | Oui         | Oui                 | Oui                 | Oui                   | Les points general d'équipe sont calculés sur la                                                                                                    |
| Atribution points par membre                     | 0 Pge      |     | 100 Pge      | 300 Pge     | 500 Pge             | 1000 Pge            | 1500 Pge              | jambe la plus faible de votre matrice. C'est pour                                                                                                    |
| Gain sur les points équipe (direct et indirect ) |            | 15% | 20%          | 25%         | 30%                 | 30%                 | 30%                   | cela qu'il convient de hien l'équilibrer                                                                                                    |

|                                                  | PACK BRONZE | PACK BOOSTER | PACK ARGENT | PACK OR             | PACK PLATINIUM      | PACK VISIONNAIRE      | Commission sur achats packs filleuls *<br>En tant que membre gratuit avec votre pack activé<br>vous etes éligible aux commissions sur l'achat d'un<br>pack superieur de votre ou vos filleuls.<br>Exemple : Votre filleul passe en Pack booster alors<br>vous toucherez 30\$ |
|--------------------------------------------------|-------------|--------------|-------------|---------------------|---------------------|-----------------------|----------------------------------------------------------------------------------------------------|
| Prix du pack # valable 12 mois #                 | Gratuit     | 399 \$       | 899 \$      | 1599 \$             | 2999 \$             | 5999 \$               |                                                                                                    |
| Gain par jour                                    | 3\$         | 5\$          | 12\$        | 20\$                | 40\$                | 80 \$                 |                                                                                                    |
| Gain par semaine                                 | 15\$        | 25\$         | 60 \$       | 100 \$              | 200 \$              | 400 \$                |                                                                                                    |
| Gain par mois                                    | 60 \$       | 100 \$       | 240 \$      | 400 \$              | 800 \$              | 1600 \$               |                                                                                                    |
| Gain par année                                   | 720\$       | 1200\$       | 2880 \$     | 4800 \$             | 9600 \$             | 19200 \$              |                                                                                                    |
| Espace de stockage (Live in box )                | 10 giga     | 100 giga     | 500 giga    | 1 terra = 1000 giga | 5 terra = 5000 giga | 10 terra = 10000 giga |                                                                                                    |
| Page perso de promotion                          | oui         | oui          | oui         | oui                 | oui                 | oui                   | Gain sur les points d'équipe **                                                                                                    |
|                                                  |             |              |             |                     |                     |                       | Petit calcul rapide pour mieux comprendre<br>Vous avez 10 filleuls direct et indirect réunis qui                                                                                                    |
| Activation mensuel                               | 40 \$       | 60\$         | 80 \$       | 100 \$              | 120\$               | 140 \$                | sont en pack booster et vous etes en pack bronze<br>10 filleuls = 10X100 points = 1 000 points équipe<br>vous touchez donc 15% de ses 1 000 points.                                                                                                    |
| Residuel taches sur filleul direct               | 1%          | 1%           | 2%          | 2%                  | 2%                  | 29                    |                                                                                                    |
| Residuel sur les ventes produits                 | 1%          | 2%           | 3%          | 4%                  | 5%                  | 6%                    |                                                                                                    |
| Residuel sur activation pack filleul             | 1%          | 2%           | 3%          | 4%                  | 5%                  | 69                    | 6                                                                                                    |
| Comision sur achat produit Giagift Clickplus     | 10%         | 20%          | 25%         | 30%                 | 40%                 | 50%                   | 15% de 1 000 points - 150 points qui seront                                                                                                    |
| Commission sur achats packs filleuls *           | 0\$         | 30 \$        | 70\$        | 100 \$              | 200 \$              | 300 \$                | convertis en gains.                                                                                                    |
|                                                  |             |              |             |                     |                     |                       | Le taux actuel est de 3\$ le points                                                                                                    |
|                                                  |             |              |             |                     |                     |                       | A savoir                                                                                                    |
| Droit aux points d'équipes                       | Oui         | Oui          | Oui         | Oui                 | Oui                 | Oui                   | Les points general d'équipe sont calculés sur la<br>jambe la plus faible de votre matrice. C'est pour<br>cela qu'il convient de bien l'équilibrer.                                                                                                    |
| Atribution points par membre                     | 0 Pge       | 100 Pge      | 300 Pge     | 500 Pge             | 1000 Pge            | 1500 Pge              |                                                                                                    |
| Gain sur les points équipe (direct et indirect ) | 15%         | 20%          | 25%         | 30%                 | 30%                 | 30%                   |                                                                                                    |

Pack bronze gratuit vous donne droit en plus de vos gains à:

Un espace de stockage de 10 giga perso pour vos fichiers, musiques, vidéos etc 1% sur les tâches de votre descendance jusqu'à la sixième génération.

1% sur l'activation de vos filleuls

1% sur les ventes produits

10% de commission sur giagift et Clickplus.

15% de point 'équipe. ( calculé sur la jambe la plus faible ) revoyez la vidéo matrice équipe

L'activation mensuel c'est quoi ?

Dès que vous aurez atteint 40\$, libertagia va activer votre pack. Cette activation aura lieu tous les mois à la date anniversaire de votre activation précédente. Les 40\$ restent à vous et iront dans une seconde balance appelée « Captive balance ».

Plus votre équipe grandira, plus vous gagnerez et plus vite vous passerez à un pack supérieur. Vous êtes libre d'acheter un pack supérieur avec votre propre argent par virement bancaire pour aller plus vite.

Le retrait est de minimum 300 \$ par virement

Une carte de retrait à votre nom sera bientôt disponible (vous pourrez ainsi directement retirer à votre distributeur)

Comment s'inscrire chez libertagia

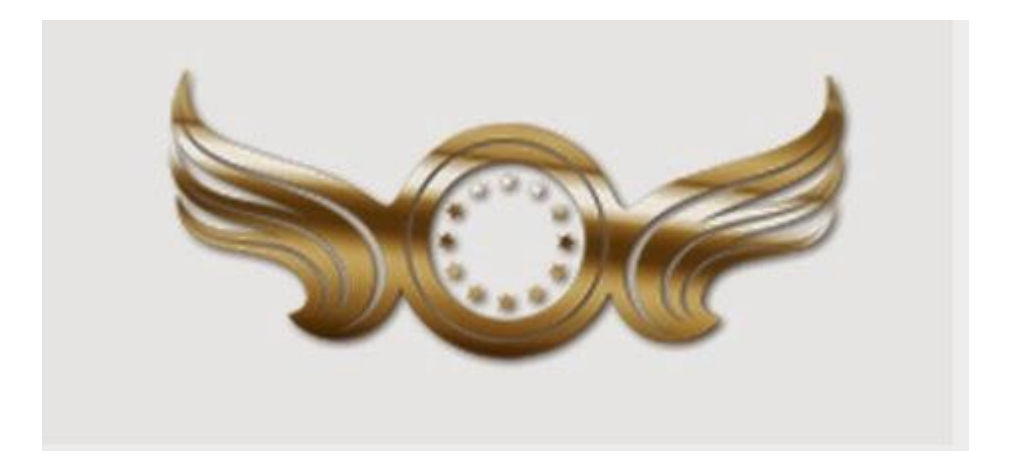

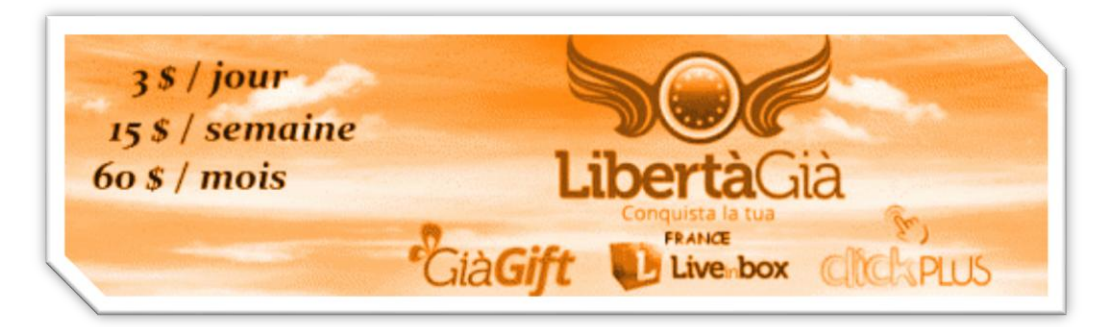

#### Demandez à la personne qui vous a envoyé cet ebook son lien pour vous inscrire

# Inscription!

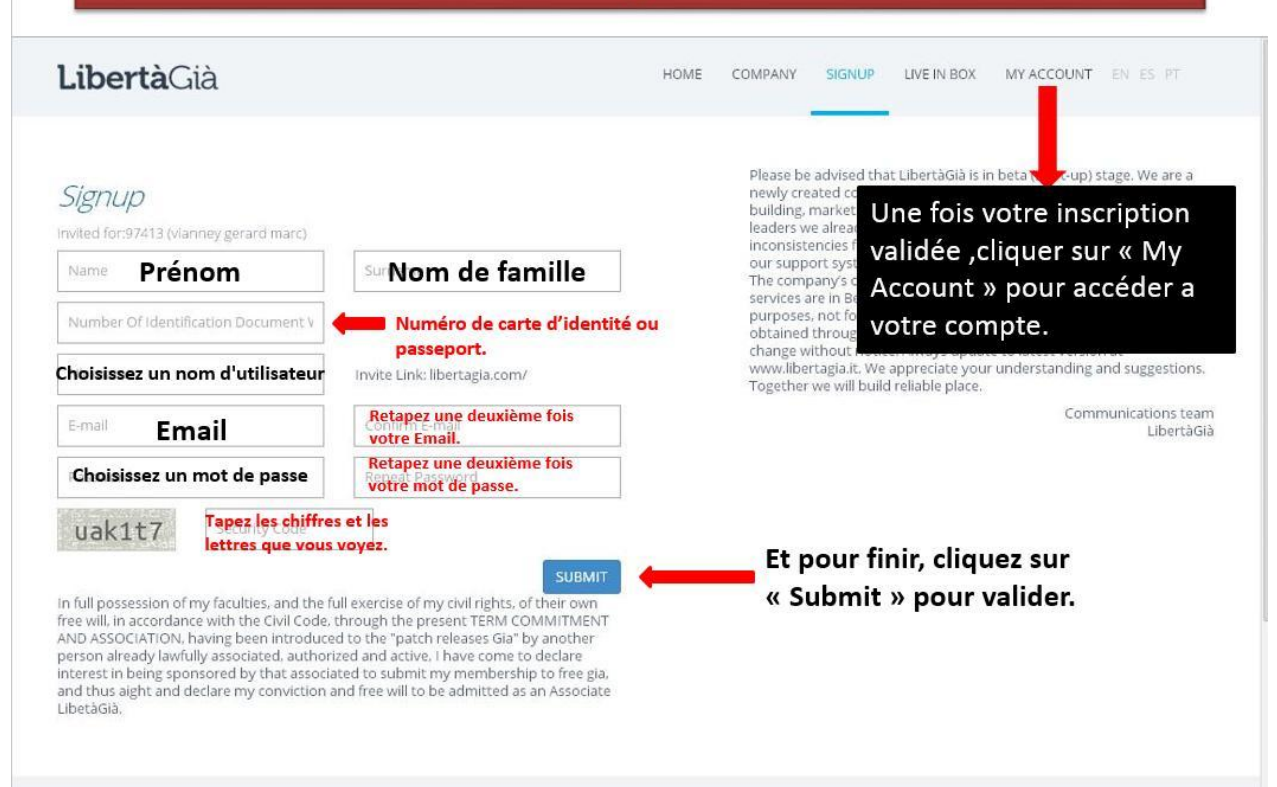

## Informations utiles

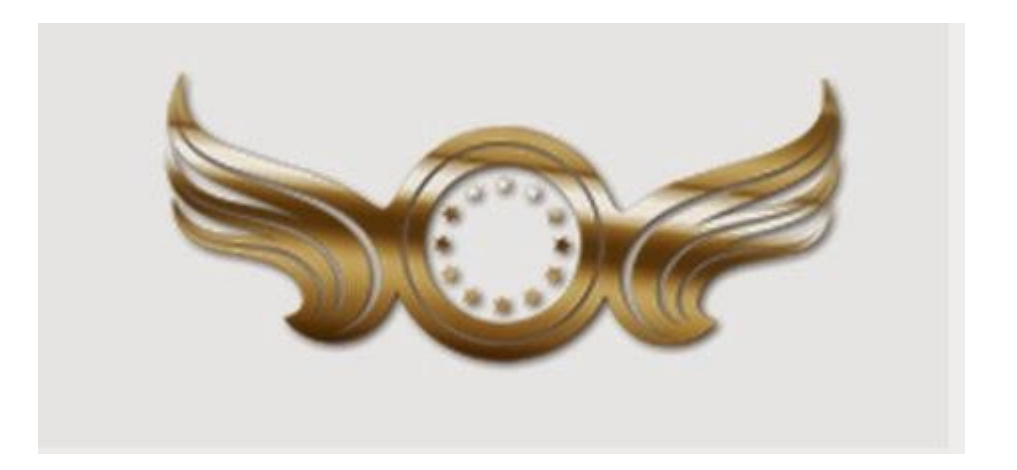

### **Quelques liens utiles**

### Le réseau social Libertagia : <u>http://social.livebx.com/</u> Espace de stockage : Accessible depuis espace membre Libertagia Notre page facebook : Contacter la personne qui vous à envoyé ce document après votre inscription

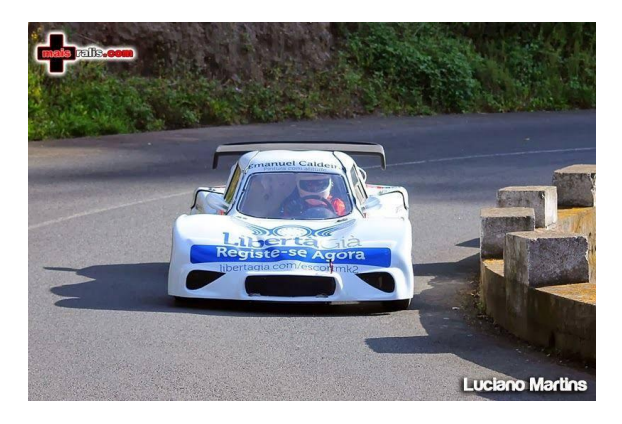

**Sponsor Libertagia** 

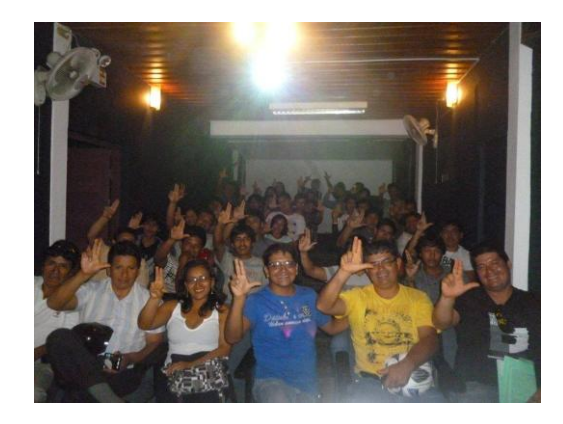

En Colombie

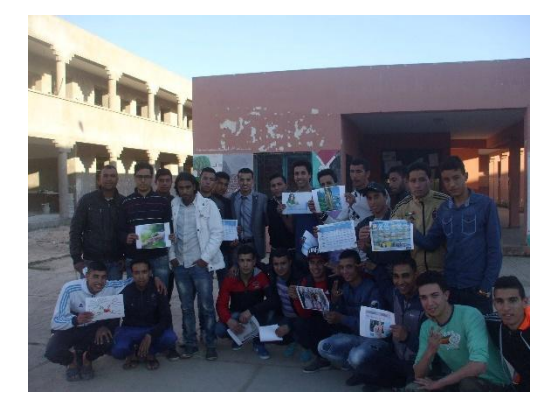

Au Maroc

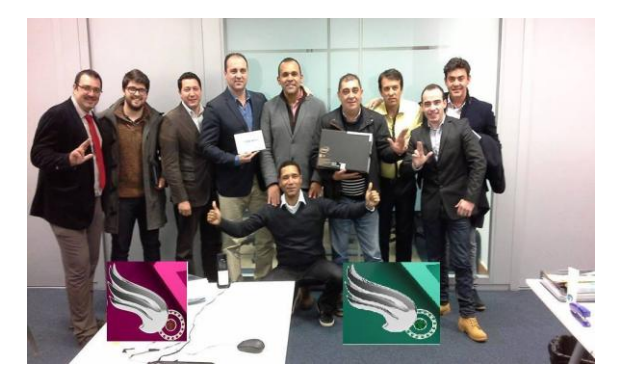

Remise de cadeau avec Rui salvador Pdg À gauche de votre écran.

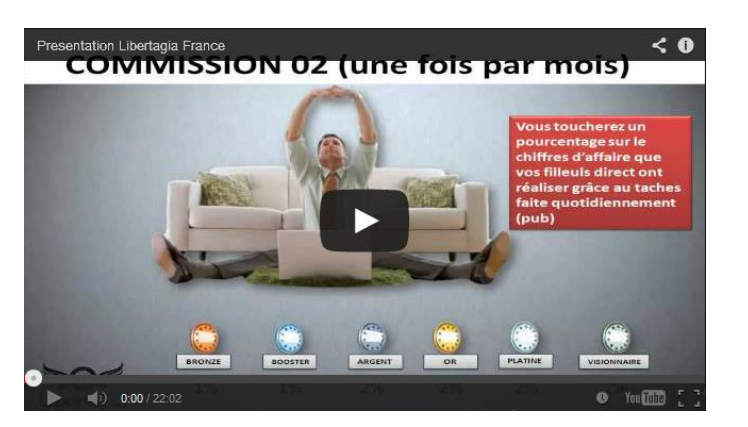

Présentation complète Libertagia

Libertagia est ouvert à tous les pays. Inscrivez vous, faites vos tâches et envoyer vos documents. C'est tout Construisez votre équipe et rendez vous au sommet.